## HC70AL Summer 2014

## **An Introduction to Bioinformatics**

by Kelli Henry

August 14, 2014

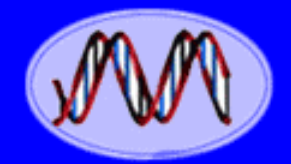

DNA Genetic Code of Life

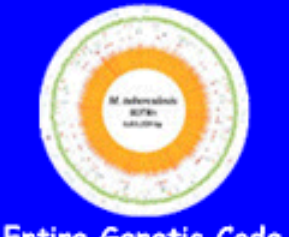

Entire Genetic Code of a Bacteria

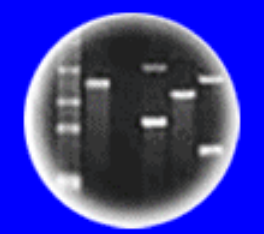

**DNA** Fingerprinting

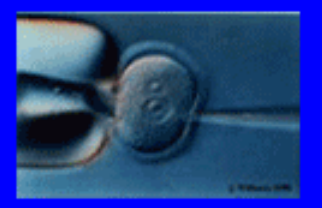

Cloning: Ethical Issues and Future Consequences

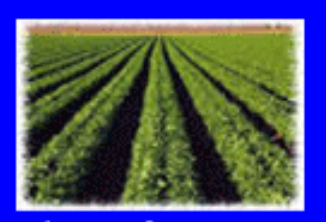

Plants of Tomorrow

# A New Comparative Genomics Field Has Emerged Allowing the Comparison of Entire Genomes!

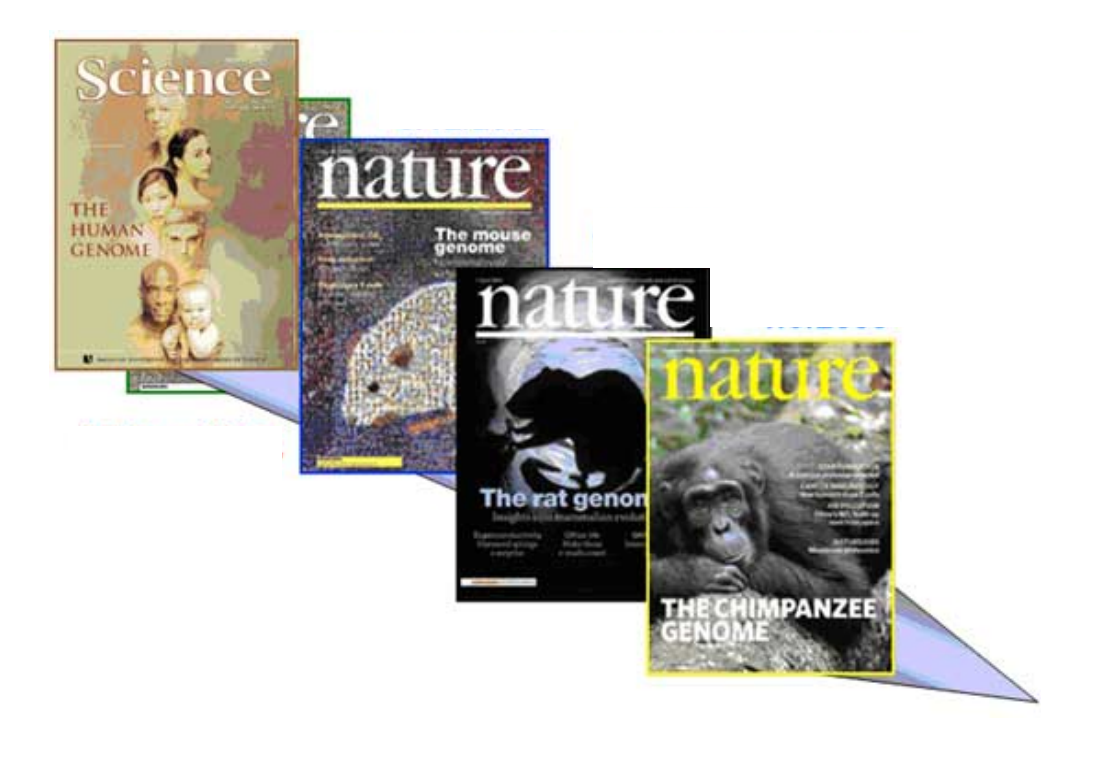

### Comparison of Mammalian Genomes Attempts To Determine "What Makes a Man, a Man and a Mouse a Mouse"

Copyright © The McGraw-Hill Companies, Inc. Permission required for reproduction or display.

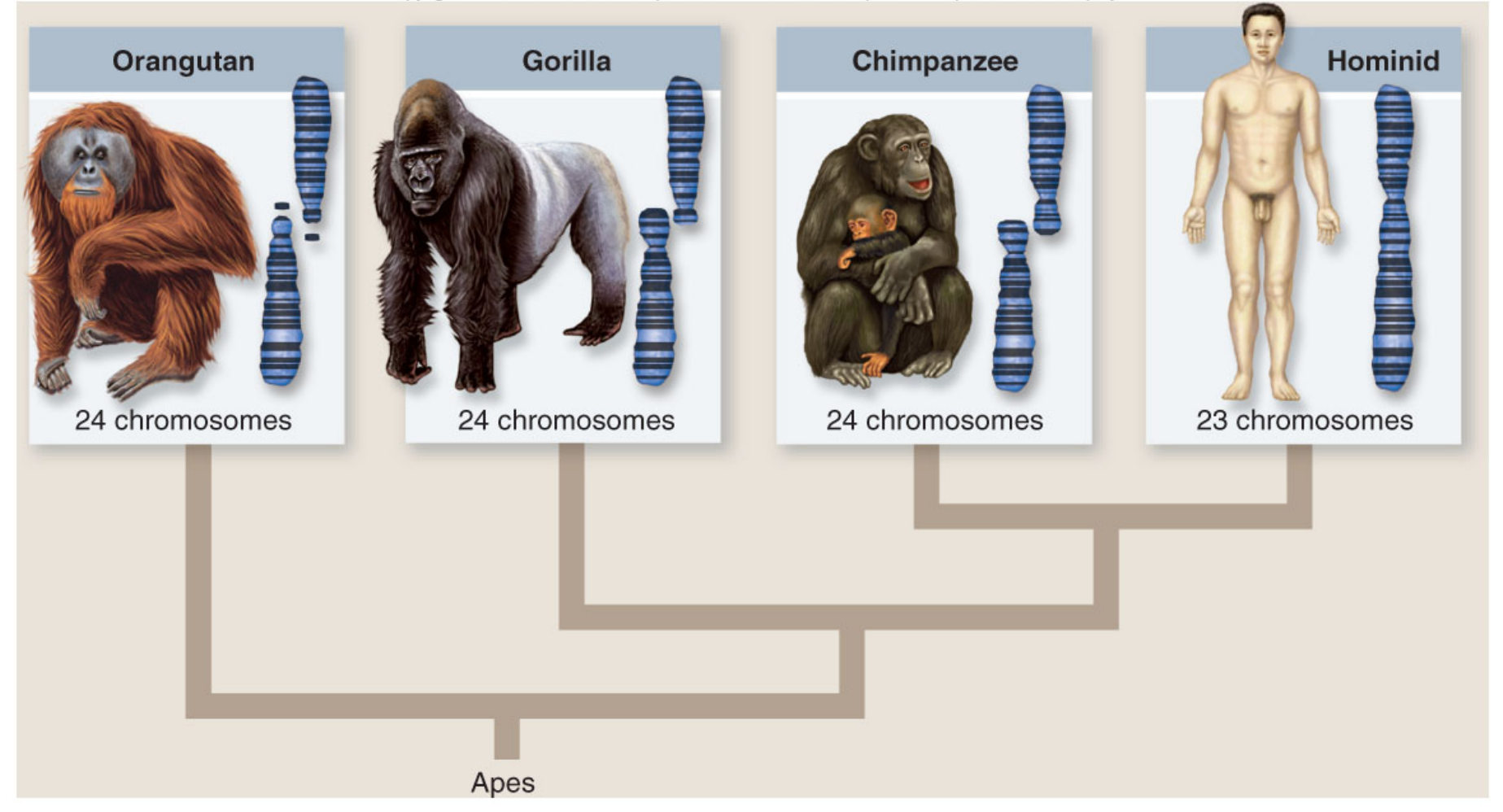

There is <1% Difference Between Human & Chimpanzee DNAs!

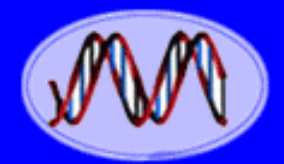

### DNA Genetic Code of Life

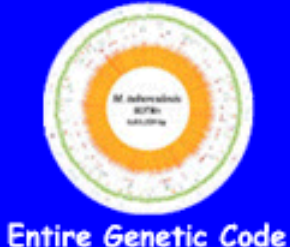

entire Genetic Code of a Bacteria

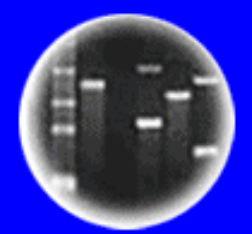

**DNA** Fingerprinting

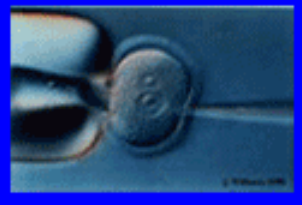

Cloning: Ethical Issues and Future Consequences

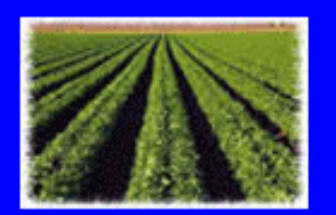

### Plants of Tomorrow

## SNPS Can Be Used To Trace Human Populations & Origins

### **GENETIC PROSPECTING**

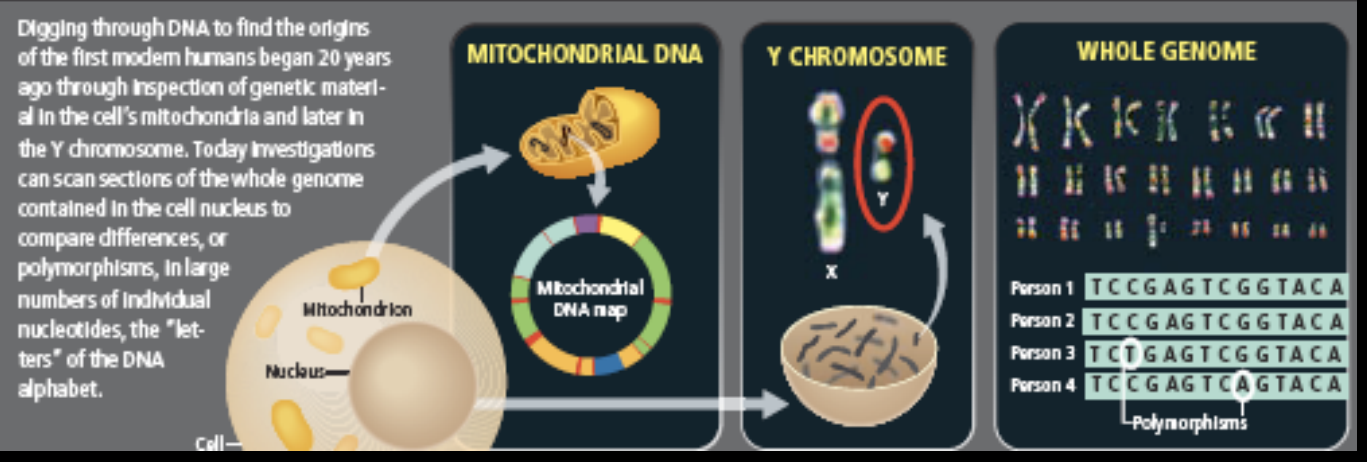

#### 1. African Cradle

Most paleoanthropologists and geneticists agree that modern humans arose some 200,000 years ago in Africa. The earliest modern human fossils were found in Omo Kibish, Ethiopia. Sites in Israel hold the earliest evidence of modern humans outside Africa, but that group went no farther, dying out about 90,000 years ago.

#### 2. Out of Africa

Genetic data show that a small group of modern humans left Africa for good 70,000 to 50,000 years ago and eventually replaced all earlier types of humans, such as Neandertals. All non-Africans are the descendants of these travelers, who may have migrated around the top of the Red Sea or across its narrow southern opening.

#### 3. The First Australians

Discoveries at two ancient sites—artifacts from Malakumanja and fossils from Lake Mungo indicated that modern humans followed a coastal route along southern Asia and reached Australia nearly 50,000 years ago. Their descendants, Australian Aborigines, remained genetically isolated on that island continent until recently.

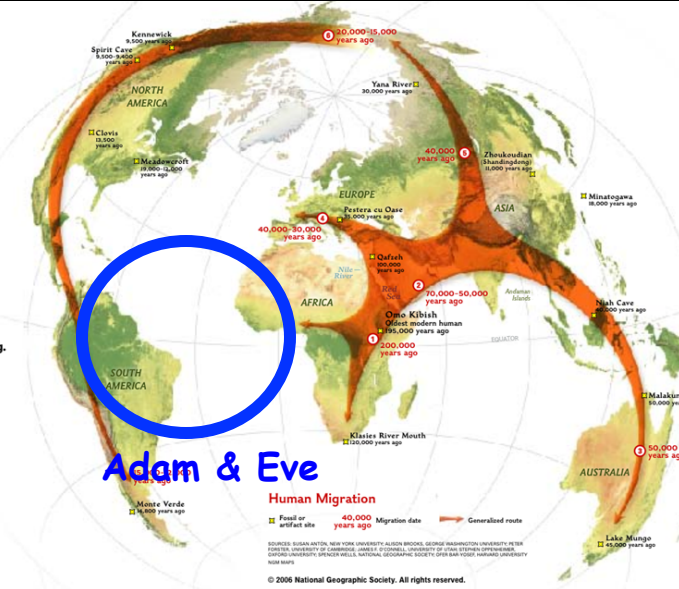

#### 4. Early Europeans

Paleoanthropologists long thought that the peopling of Europe followed a route from North Africa through y's the Levant. But genetic data show that the DNA of today's western Eurasians resembles that of people in India. It's possible that an inland migration from Asia seeded Europe between 40,000 and 30,000 years ago.

#### 5. Populating Asia

Around 40,000 years ago, humans pushed into Central Asia and arrived on the grassy steppes north of the Himalaya. At the same time, they traveled through Southeast Asia and China, eventually reaching Japan and Siberia. Genetic clues indicate that humans in northern Asia eventually migrated to the Americas.

#### 6. Into the New World

Exactly when the first people arrived in the Americas is still hotly debated. Genetic evidence suggests it was between 20,000 and 15,000 years ago, when sea levels were low and land connected Siberia to Alaska. Ice sheets would have covered the interior of North America, forcing the new arrivals to travel down the west coast

# The Shaping of Modern Human Immune Systems by Multiregional Admixture with Archaic Humans

www.sciencemag.org SCIENCE VOL 334 7 OCTOBER 2011

Comparing 40,000 Year-Old Fossil Genomes to Our Genome Reveals Ancient "Matings" Between Diffferent Human Ancestor Lineages!!

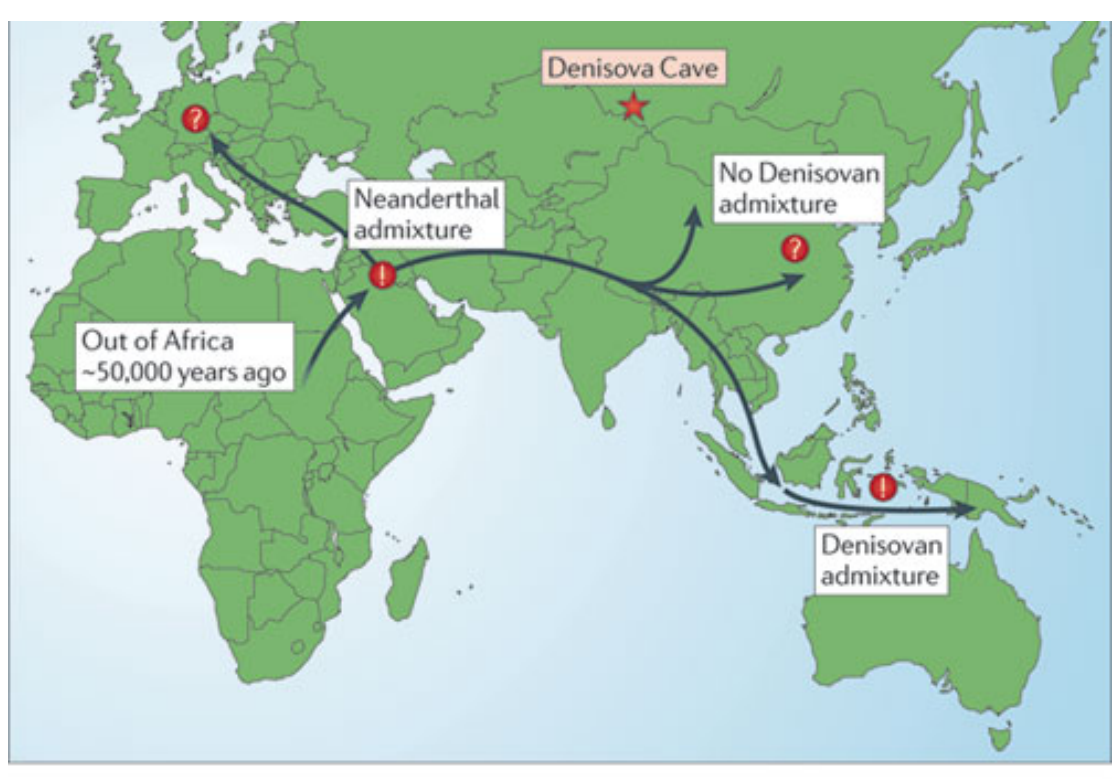

We Have Neanderthal & Denisovan Genes in Our Chromosomes

It's All in the DNA!

Nature Reviews | Genetics September, 2011

### What is **BLAST**?

**Basic Local Alignment Search Tool (BLAST)** 

### What does **BLAST** do?

A family of programs that allows you to input a query sequence and compare it to DNA or protein sequences in a database.

### What Are the Different BLAST Programs?

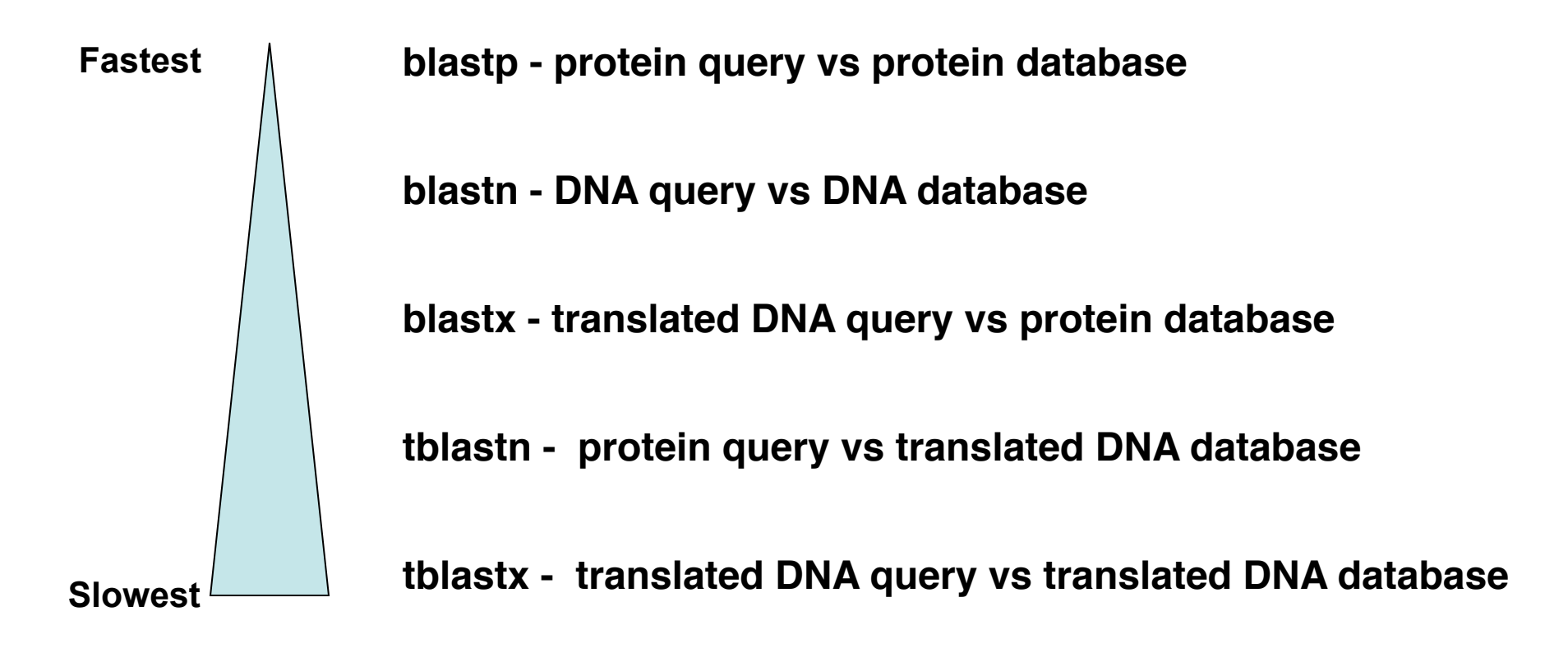

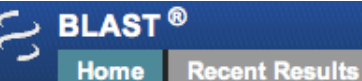

NCBI/ BLAST Home

BLAST finds regions of similarity between biological sequences. more...

Saved Strategies

Help

The Basic Local Alignment Search Tool (BLAST) finds regions of local similarity between sequences. The program compares nucleotide or protein sequences to sequence databases and calculates the statistical significance of matches. BLAST can be used to infer functional and evolutionary relationships between sequences as well as help identify members of gene families.

### BLAST Assembled RefSeg Genomes

Choose a species genome to search, or list all genomic BLAST databases.

- Human
- Mouse
- Rat
- Cow
- Pig

- Dog Rabbit Chimp
  - Guinea pig
  - Sheep

| Fruit fly |
|-----------|
| Honey bee |

- Chicken
- Zebrafish
- Clawed frog

- Arabidopsis
- Rice
- Yeast
- Neurospora crassa
- Microbes

### Basic BLAST

Choose a BLAST program to run.

| nucleotide blast | Search a <b>nucleotide</b> database using a <b>nucleotide</b> query<br><i>Algorithms:</i> blastn, megablast, discontiguous megablast |
|------------------|----------------------------------------------------------------------------------------------------|
| protein blast    | Search <b>protein</b> database using a <b>protein</b> query<br><i>Algorithms:</i> blastp, psi-blast, phi-blast, delta-blast          |
| <u>blastx</u>    | Search protein database using a translated nucleotide query                                                                          |
| <u>tblastn</u>   | Search translated nucleotide database using a protein query                                                                          |
| tblastx          | Search translated nucleotide database using a translated nuc                                                                         |

Note: The Arabidopsis Information Resources (TAIR) (http://arabidopsis.org/) has a **BLAST** program specific to Arabidopsis

leotide query

### http://blast.st-va.ncbi.nlm.nih.gov/Blast.cgi

**Obtaining Sequences From the UCLA Sequencing Facility** 

| GENOSEO<br>UCLA GENOTYPING & SEQUENCING | WebS              | eq         |
|-----------------------------------------|-------------------|------------|
| <u>Help</u>                             | Welcome to WebSeq |            |
| Sequencing & Genotyping                 | Username:         | goldberg_r |
| <u>core nome Page</u>                   | Password:         | •••••      |
|                                         |                   | Login      |

### http://www.genetics.ucla.edu/webseq/

# Selecting Sequence to Download

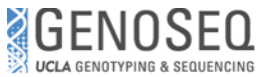

Sequencing

R2R Lookup

<u>Taqman</u>

Genotyping

Summary

Password

Help

Logout

Core Home Page

# WebSeq

#### Sequencing files for Robert B. Goldberg R2R Signup (List) Filter files: (only files with this string in their name will be displayed) R2R Signup (Plate) Select None (Select Range) (?) Download selected Select All Full Service Signup Sorted by date - click on column header to sort by that column. Only the first 1000 files are displayed; to see the full list, filter for "." Full Service Lookup Files older than 90 days will not be available. Select Filename Size Date Tagman Signup (384) 140545GoldR KH1658 H10.ab1 338999 31 Jul 2014 Tagman Signup (96) 140545GoldR KH1659 A12.ab1 320996 31 Jul 2014 Click to LightCycler 480 Signup 140328GoldR\_KH1657\_G04.ab1 325580 18 Jul 2014 download 140258GoldR\_KH1655\_D03.ab1 337431 17 Jul 2014 your 315046 17 Jul 2014 140258GoldR KH1656 E03.ab1 140034GoldR\_KH1651\_A12.ab1 337078 03 Jul 2014 sequence 140034GoldR\_KH1652\_B12.ab1 324386 03 Jul 2014 140034GoldR KH1653 C12.ab1 338397 03 Jul 2014 319160 140034GoldR KH1654 D12.ab1 03 Jul 2014 Sequencing & Genotyping 139943GoldR\_KH1647\_A12.ab1 337773 27 Jun 2014 139943GoldR\_KH1648\_B12.ab1 324774 27 Jun 2014 139943GoldR KH1649 C12.ab1 338079 27 Jun 2014 335365 27 Jun 2014 139943GoldR\_KH1650\_D12.ab1 25 Jun 2014 139887GoldR\_KH1637\_A11.ab1 336985 139887GoldR KH1638 B11.ab1 332496 25 Jun 2014 139887GoldR\_KH1639\_C11.ab1 336603 25 Jun 2014 139887GoldR\_KH1640\_D11.ab1 326932 25 Jun 2014 139887GoldR\_KH1641\_E11.ab1 337227 25 Jun 2014 334507 25 Jun 2014 139887GoldR\_KH1642\_F11.ab1 139887GoldR\_KH1643\_G11.ab1 337335 25 Jun 2014 139887GoldR\_KH1644\_H11.ab1 322988 25 Jun 2014 139887GoldR KH1645 A12.ab1 337273 25 Jun 2014 139887GoldR KH1646 B12.ab1 313747 25 Jun 2014

Download selected Select All Select None (Select Range ) (?)

Please consult detailed help for assistance using WebSeq. To contact us regarding WebSeq, please email webseq@genetics.ucla.edu

Copyright (C) 2002-2014 UCLA Human Genetics Last modified 07 August 2014 00:34:54.

# **Reading the DNA Sequence**

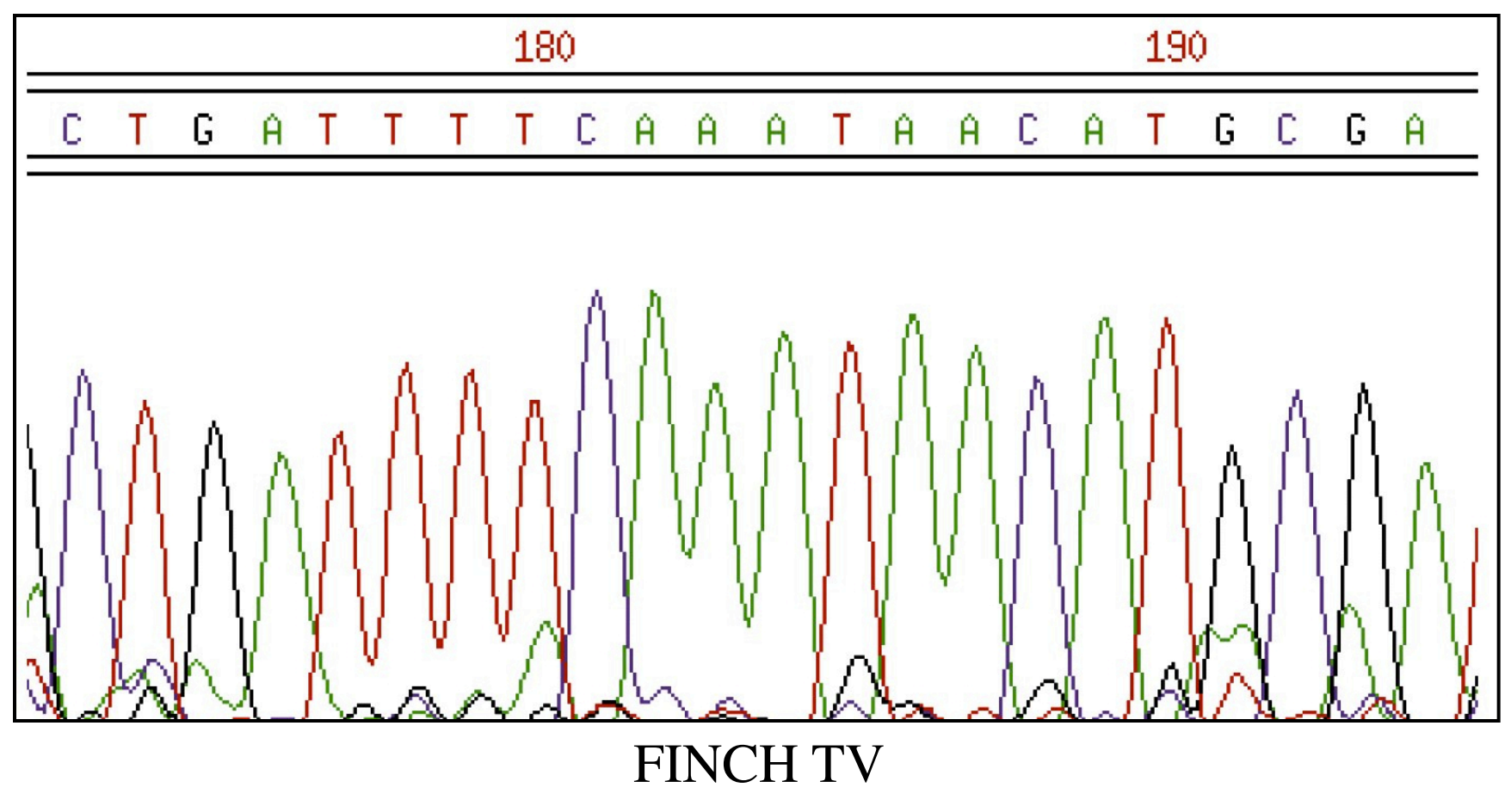

MAC - http://mac.softpedia.com/get/Math-Scientific/FinchTV.shtml

PC - http://www.softpedia.com/get/Science-CAD/FinchTV.shtml

### 4Peaks

MAC - http://www.mekentosj.com/science/4peaks

### What Gene Are You Working With?

Task: Use the DNA sequence you've obtained from sequencing with your gene-specific salk primer to identify your gene

Tools: The Arabidopsis Information Resources (TAIR) (http://arabidopsis.org/)

### **Procedure:**

- 1. Go to the TAIR BLAST page (http://arabidopsis.org/Blast/index.jsp)
- 2. Select BLASTN
- 3. For Dataset, Select "TAIR10 Genes"
- 4. Paste your sequence
- 5. Run BLAST

### **Results/Question:**

1. What is the gene that you're working with?

### How to Perform a BLAST Search for Arabidopsis

| Browse       Tools       Portals       Download       Submit       News       ABRC Stocks         onne > Tools > BLAST         ALR BLAST 2.2.8         sease note that this form uses NCBI BLAST2.2.8, and NOT WU-BLAST2.0.         Blast         BLAST <sup>114</sup> program         Datasets:         Input:         TAREID Genes (+Introns, +UTRS) (DNA)         Input:         Pase sequence         (Att g01030)         Upload a file         Results Return Options         Output Title         email:         Input:         Optional, will be added to output for your use         Results Return Options         Output Title         Results Format:         In your web browser:         In your web browser:         Plase be pastient. Replies directly to your browser may take a minute or two. Selecting an e-mail reply allows you to immediately request more searches.                                                                                                    | tair        | Home Help                                                  | Contact Abo                         | ut Us Login/Regi                            | ster              |               |      |        |                |  |  |
|----------------------------------------------------------------------------------------------------|-------------|------------------------------------------------------------|-------------------------------------|---------------------------------------------|-------------------|---------------|------|--------|----------------|--|--|
| ame > Tools > BLAST<br>AIR BLAST 2.28<br>ease note that this form uses NCBI BLAST2.2.8, and NOT WU-BLAST2.0.<br>Blast<br>BLAST <sup>M</sup> program<br>Datasets:<br>Input:<br>Input: | arch        | Browse                                                     | Tools                               | Portals                                     | Download          | Submit        | News | ABRC S | tocks          |  |  |
| AIR BLAST 2.2.8 ease note that this form uses NCBI BLAST2.2.8, and NOT WU-BLAST2.0.  Blast BLAST <sup>114</sup> program BLAST <sup>114</sup> program BLAST <sup>114</sup> program BLAST <sup>115</sup> (TAIRIO Genes (+introns, +UTRs) (DNA) =) Calcaseds: Input: TAIRIO GENEs (+introns, +UTRs) (DNA) =) Calcaseds Input: CalcacAAATCATCCACCACTACAAGTTCAACCTCTTAAGGACTAGACTAG                                                                                                    |             |                                                            |                                     |                                             |                   |               |      |        |                |  |  |
| ARR BLAST 2.2.8                                                                                                    |             |                                                            |                                     |                                             |                   |               |      |        |                |  |  |
| ease note that this form uses NCBI BLAST2.2.8, and NOT WUBLAST2.0.  Blast BLAST™ program Delasets: Input: Input:                                                                                                    | AIR BLAS    | ST 2.2.8                                                   |                                     |                                             |                   |               |      |        |                |  |  |
| Blast         BLAST™ program         Datasets:         Input:         © query sequence         (Atrg01030)         Upload a file         Choose File         Advanced BLAST™ Parameter Options         Ø duery sequence         Output Title         Ø duery sequence         (Atrg01030)         Upload a file         Choose File         Choose File         Notice         Ø duery sequence         (Atrg01030)         Upload a file         Choose File         Raw, FASTA, GCG and RSF formats accepted.         Ø Titler query         Advanced BLAST™ Parameter Options         Ø view web browser         Paste sequence         To your web browser         Paste sequence         (HTML hypertext         Plase se patient. Replies directly to your browser mary take a minute or two. Selecting an e-mail reply allows you to immediately request more searches.                                                                                                    | ease note t | that this form us                                          | es NCBI BLAST                       | 2.2.8, and NOT                              | WU-BLAST2.0.      |               |      |        |                |  |  |
| BLAST™ program       BLASTN: NT query, NT db                                                                                                    | Blast       |                                                            |                                     |                                             |                   |               |      |        |                |  |  |
| Datasets:       TAIR10 Genes (+introns, +UTRs) (DNA)       •       Select BLAST prog         Input:       •       TAIR10 Genes (+introns, +UTRs) (DNA)       •       Select dataset         •       •       TAIR10 Genes (+introns, +UTRs) (DNA)       •       Select dataset         •       •       •       Select dataset       Paste sequence         •       •       •       •       Paste sequence         •       •       •       •       •       •         •       •       •       •       •       •       •         •       •       •       •       •       •       •       •       •         •       •       •       •       •       •       •       •       •       •       •       •       •       •       •       •       •       •       •       •       •       •       •       •       •       •       •       •       •       •       •       •       •       •       •       •       •       •       •       •       •       •       •       •       •       •       •       •       •       •       •       •       <                                                                                                    |             | program                                                    | 0                                   | ACTN: NT guogo                              | NT db             |               |      | Colo   |                |  |  |
| Input:       Information and the selected       Paste sequence         Input:       Interest into BL       Interest into BL         Income (Attg01030)       Interest into BL       Interest into BL         Upload a file       Choose File       no file selected         Rew, FASTA, GCG and RSF formats accepted.       Interest into BL       Input         Image: File rule of File rule of File                                                                                                    | Datasets:   | program                                                    |                                     | TAIR10 Genes (+ir                           | ntrons, +UTRs) (D | NA)           |      | - Sele | ct dataset     |  |  |
| e query sequence TTTATTTGCAGCAAATGTATCCGACTCCTAAGGAAATGCAGGA   c) locus name CTTGGCGAAAGTACTGCGACTACAGGGAAGTACCGGAA   (Atig01030) TGGCGAATGATGGGTTGCGAGCAAAATCCA   Upload a file Choose File) no file selected   Raw, FASTA, GCG and RSF formats accepted. Filter query   Advanced BLAST™ Parameter Options   • •   Results Return Options   Output Title optional, will be added to output for your use   E-mail address: To your web browser   Results Cormat: To your web browser   • •   Please be patient. Replies directly to your browser may take a minute or two. Selecting an e-mail reply allows you to immediately request more searches.                                                                                                    | Input:      |                                                            |                                     | TGAAGAGGAAATO                               | GCCACTACAAGT      | TCAAGCTCTTGAC | GGTT | Jeie   | Dacto coguenco |  |  |
| Control of the control of the control o                                                                                                    | e query     | query sequence TTTATTTGGAGCAAATGTATCCGACTCCTAAGGAAATGGAGGA |                                     |                                             |                   |               |      |        |                |  |  |
| Upload a file       Choose File on file selected         Raw, FASTA, GCG and RSF formats accepted.       Imput box         ✓ Filter query       Advanced BLAST™ Parameter Options         ••       •         Results Return Options       •         Output Title       optional, will be added to output for your use         E-mail address:       To your web browser         Results Format:       To your web browser         Please be patient. Replies directly to your browser may take a minute or two. Selecting an e-mail reply allows you to immediately request more searches.                                                                                                    | (At1g       | 01030)                                                     | Т                                   | TGGTTCAAGAGAAGAAGGAGTAGAGGGAAAGGTGTAAAATCCA |                   |               |      |        |                |  |  |
| Advanced BLAST™ Parameter Options     Results Return Options     Output Title   e-mail address:   Return Results:   To your web browser   Please be patient. Replies directly to your browser may take a minute or two. Selecting an e-mail reply allows you to immediately request more searches.                                                                                                    |             | <b>6</b> 1                                                 | T                                   | GGCGAATGATGGG                               | GTTGGGAGCAAAG     | AATCCTCAGTTAT | ACGA |        | input box      |  |  |
| Raw, FASTA, GCG and RSF formats accepted.         Image: Filter query         Advanced BLAST™ Parameter Options         Image: Parameter Options         Results Return Options         Output Title       optional, will be added to output for your use         E-mail address:         Return Results:       To your web browser         Result Format:       Image: HTML hypertext         Please be patient. Replies directly to your browser may take a minute or two. Selecting an e-mail reply allows you to immediately request more searches.                                                                                                    | Upload a    | TILE                                                       | C                                   | hoose File no file                          | selected          |               |      |        |                |  |  |
| Advanced BLAST™ Parameter Options  Results Return Options  Output Title  E-mail address:  Return Results:  To your web browser  Result Format:  Please be patient. Replies directly to your browser may take a minute or two. Selecting an e-mail reply allows you to immediately request more searches.                                                                                                    | Raw, FAS    | TA, GCG and R                                              | SF formats acce                     | oted.                                       |                   |               |      |        |                |  |  |
| Advanced BLAST <sup>TM</sup> Parameter Options          Results Return Options         Output Title       optional, will be added to output for your use         E-mail address:       To your web browser         Return Results:       To your web browser         Result Format:       HTML hypertext         Please be patient. Replies directly to your browser may take a minute or two.         Selecting an e-mail reply allows you to immediately request more searches.                                                                                                    | e morq      | (00)                                                       |                                     |                                             |                   |               |      |        |                |  |  |
| Results Return Options         Output Title       optional, will be added to output for your use         E-mail address:       To your web browser         Return Results:       To your web browser         Result Format:       HTML hypertext         Please be patient. Replies directly to your browser may take a minute or two.         Selecting an e-mail reply allows you to immediately request more searches.                                                                                                    | Advar       | nced BLAST <sup>11</sup>                                   | Parameter (                         | Options                                     |                   |               |      |        |                |  |  |
| Results Return Options         Output Title       optional, will be added to output for your use         E-mail address:       Image: Comparison of the second second s                                                                                                    |             |                                                            |                                     |                                             |                   |               |      |        | +              |  |  |
| Output Title       optional, will be added to output for your use         E-mail address:       Image: Comparison of the second second se                                                                                                    | Pocul       | te Roturn Ont                                              | lone                                |                                             |                   |               |      |        |                |  |  |
| Output Title       optional, will be added to output for your use         E-mail address:                                                                                                    | Reau        | ita Keturn opt                                             | 10113                               |                                             |                   |               |      |        |                |  |  |
| E-mail address:         Return Results:         To your web browser         Result Format:         HTML hypertext         Please be patient. Replies directly to your browser may take a minute or two.         Selecting an e-mail reply allows you to immediately request more searches.                                                                                                    | Output Tit  | tle                                                        | 0                                   | ptional, will be ad                         | ded to output for | your use      |      |        |                |  |  |
| Return Results:       To your web browser       \$         Result Format:       HTML hypertext       \$         Please be patient. Replies directly to your browser may take a minute or two.       \$         Selecting an e-mail reply allows you to immediately request more searches.       \$                                                                                                    | E-mail ad   | idress:                                                    |                                     |                                             |                   |               |      |        |                |  |  |
| Result Format:       HTML hypertext         Please be patient. Replies directly to your browser may take a minute or two.         Selecting an e-mail reply allows you to immediately request more searches.                                                                                                    | Return Re   | esults:                                                    | C                                   | To your web brow                            | ser               |               | \$   |        |                |  |  |
| Please be patient. Replies directly to your browser may take a minute or two.<br>Selecting an e-mail reply allows you to immediately request more searches.                                                                                                    | Neturn Ne   | ormat:                                                     | 0                                   | HTML hypertext                              |                   |               | \$   |        |                |  |  |
| Selecting an e-mail reply allows you to immediately request more searches.                                                                                                    | Result Fo   |                                                            |                                     |                                             | taka a minuta a   | r hvo         |      |        |                |  |  |
|                                                                                                    | Result Fo   | e patient. Replie                                          | s directly to vo                    | ur browser mav                              | take a minute o   |               |      |        |                |  |  |
|                                                                                                    | Result Fo   | e patient. Replie<br>j an e-mail reply                     | s directly to yo<br>allows you to i | ur browser may<br>mmediately req            | uest more searc   | hes.          |      |        |                |  |  |

### Anatomy of a BLAST Result -- Part I BLAST query on TAIR10 Genes (+introns, +UTRs) (DNA) sequences

Query performed by the The Arabidopsis Information Resource (TAIR) for full BLAST options and parameters, refer to the NCBIBLAST Documentation

Your comments and suggestions are requested: Send a Message to TAIR

BLASTN 2.2.24 [Aug-08-2010]

Reference: Altschul, Stephen F., Thomas L. Madden, Alejandro A. Schäffer, Jinghui Zhang, Zheng Zhang, Webb Miller, and David J. Lipman (1997), "Gapped BLAST and PSI-BLAST: a new generation of protein database search programs", Nucleic Acids Res. 25:3389-3402. Query= user-submitted sequence (3396 letters) Database: TAIR10 Genes (+introns, +UTRs) (DNA) 41,671 sequences; 93,974,285 total letters Searching.....done Arabidopsis Gene Identification (AGI) Gene description E value number Score  $\mathbf{E}$ Sequences producing significant alignments: (bits) Value Top hit AT4G12750.1 Symbols: | Homeodomain-like transcriptional ... 1193 0.0 Symbols: atnudt17, NUDT17 | nudix hydrolase h... AT2G01670.1 48 0.001 AT2G35020.1 Symbols: GlcNAc1pUT2 | N-acetylglucosamine-1-... 44 0.017 42 0.066 AT2G38370.1 Symbols: | Plant protein of unknown function... AT2G25800.1 40 0.26 Symbols: | Protein of unknown function (DUF8... AT5G13370.1 Symbols: | Auxin-responsive GH3 family prote... 38 1.0 AT5G44230.1 Symbols: | Pentatricopeptide repeat (PPR) su... 38 1.0 38 1.0 AT1G12560.1 Symbols: ATEXPA7, EXP7, ATEXP7, ATHEXP ALPHA ... AT1G43830.1 Symbols: | transposable element gene | chrl:... 38 1.0 36 4.1 AT5G27395.2 Symbols: | Mitochondrial inner membrane tran... 36 4.1 AT5G23510.2 Symbols: | unknown protein; LOCATED IN: cell... AT5G27395.1 Symbols: Mitochondrial inner membrane tran... 36 4.1 36 4.1 AT5G23510.1 | Symbols: | unknown protein; BEST Arabidopsis... 36 AT5G20350.1 Symbols: TIP1 | Ankyrin repeat family protein... 4.1

### Anatomy of a BLAST Result -- Part II

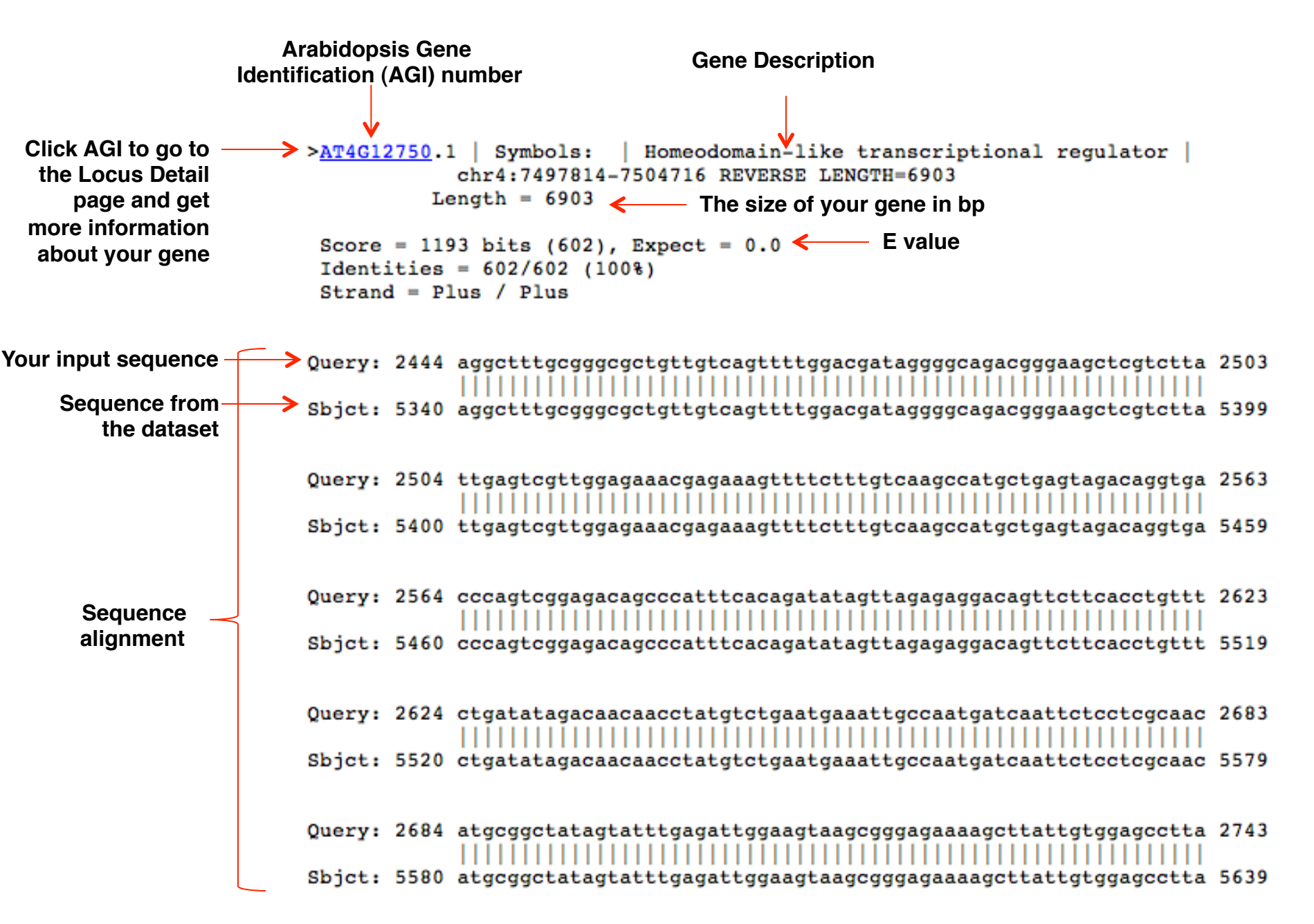

**Genes Have a Unique Position in the Genome!** 

### Task: Where is your gene located in the genome?

### Tools: The Arabidopsis Information Resources (TAIR) (http://www.arabidopsis.org)

### **Procedure:**

- 1. Go to the Locus Detail page for your gene
- 2. Under Map Links, select Sequence Viewer
- 2. Hover your mouse over your highlighted AGI number. A Locus box appears.
- 3. Select nucleotide seq view at the bottom of the box.

### **Results/Question:**

- 1. What chromosome is your gene in?
- 2. What other genes/markers are next to your gene?
- 3. What is the exact position of your gene in the genome?

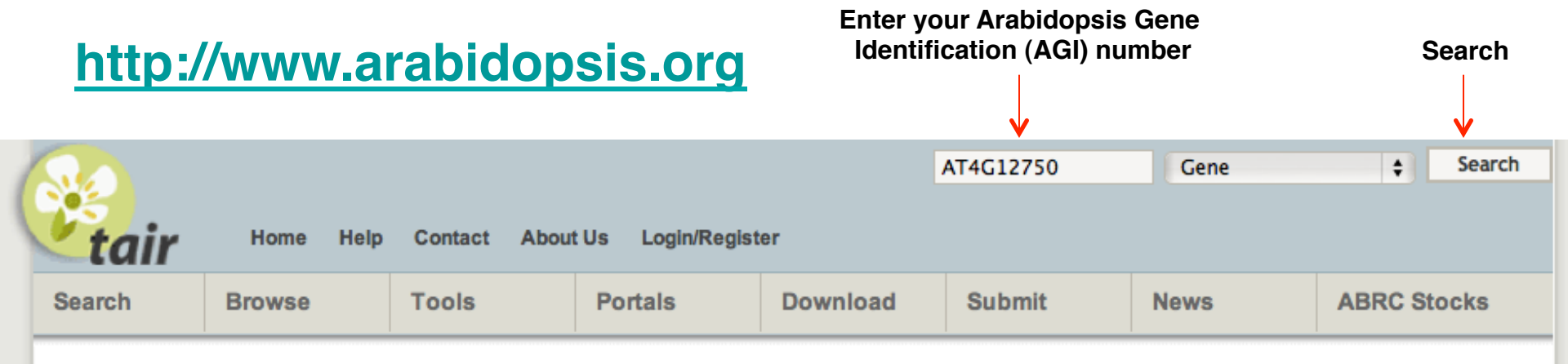

### The Arabidopsis Information Resource

The Arabidopsis Information Resource (TAIR) maintains a database of genetic and molecular biology data for the model higher plant *Arabidopsis thaliana*. Data available from TAIR includes the complete genome sequence along with gene structure, gene product information, gene expression, DNA and seed stocks, genome maps, genetic and physical markers, publications, and information about the Arabidopsis research community. Gene product function data is updated every week from the latest published research literature and community data submissions. TAIR also provides extensive linkouts from our data pages to other Arabidopsis resources.

The Arabidopsis Biological Resource Center at The Ohio State University collects, reproduces, preserves and distributes seed and DNA resources of *Arabidopsis thaliana* and related species. Stock information and ordering for the ABRC are fully integrated into TAIR.

TAIR is located at Phoenix Bioinformatics and funded by subscriptions.

Full access to TAIR requires a subscription. ABRC catalog, stock and ordering pages hosted at TAIR will remain freely accessible. Please see our subscription page for further details.

- 🔊 Subscribe to news feed
- 🕒 Follow our Twitter feed
- Join our Facebook group

### **Breaking News**

#### TAIR is going to ICAR2014. [July 23, 2014] We're looking forward to seeing

you in Vancouver. Bring your questions to our workshop (M, 7/28, 4:30-5:30 pm) or our booth.

### ABRC discontinuing distribution of ESTs.

[July 21, 2014] ABRC will no longer be distributing ESTs after July 31, 2014. Individual stock detail

### **Gene Search Results**

|                                                                      |                                                                                                    |              |            |                                                   |                                                                          |                                             |                 |         | Gene                       | \$                   | Search                                                                                     |
|----------------------------------------------------------------------|----------------------------------------------------------------------------------------------------|--------------|------------|---------------------------------------------------|--------------------------------------------------------------------------|---------------------------------------------|-----------------|---------|----------------------------|----------------------|--------------------------------------------------------------------------------------------|
| tair                                                                 | Home                                                                                                    | Help         | Contact    | About l                                           | Js Login/Regist                                                          | er                                          |                 |         |                            |                      |                                                                                            |
| Search                                                               | Browse                                                                                                    |              | Tools      |                                                   | Portals                                                                  | Downlo                                      | ad              | Submit  | News                       | ABRC                 | Stocks                                                                                     |
| TAIR Gene Sea                                                        | TAIR Gene Search Results                                                                                                    |              |            |                                                   |                                                                          |                                             |                 |         |                            |                      |                                                                                            |
| r                                                                    | new sear                                                                                                    | ch)<br>earch |            |                                                   | downlo                                                                   | nload all<br>ad all resul                   | ts              | check t | download the boxes below a | checked)<br>and down | load results                                                                               |
|                                                                      |                                                                                                    |              |            |                                                   | (get al                                                                  | sequence                                    | 5)              |         | get checked                | sequence             | s                                                                                          |
| Your query for<br>AT4G12750 re<br>Displaying 1 - 2                   | Your query for genes where gene name, description, phenotype, locus name, uniprot id or GenBank accession contains the term AT4G12750 resulted in 2 loci matches with 2 distinct gene models. Displaying 1 - 2. |              |            |                                                   |                                                                          |                                             |                 |         |                            |                      |                                                                                            |
| To see ESTs as                                                       | sociated wi                                                                                                    | th your      | gene of in | terest, c                                         | lick on the Locu                                                         | s link.                                     |                 |         |                            |                      |                                                                                            |
| Check All                                                            | Incheck All                                                                                                    | )            |            |                                                   |                                                                          |                                             |                 |         |                            |                      |                                                                                            |
| Locus                                                                |                                                                                                    |              |            | Descrip<br>0                                      | tion                                                                     |                                             | Gene<br>Model(s | 3)      |                            | Other<br>Names       | Keywords 🖗                                                                                 |
| 1 AT4G12750                                                          | )                                                                                                    |              |            | Homeoo<br>regulato<br>sequeno<br>DNA bir<br>DNA b | domain-like trans<br>or; FUNCTIONS<br>ce-specific DNA<br>nding, sequence | scriptional<br>IN:<br>binding,<br>-specific | AT4G12          | 2750.1  |                            |                      | DNA-<br>dependent,<br>nucleus,<br>regulation of<br>transcription,<br>regulation of         |
| Click AGI to<br>the Locus D<br>page and<br>more inform<br>about your | go to<br>Detail<br>get<br>ation<br>gene                                                                                                    |              |            |                                                   |                                                                          |                                             |                 |         |                            |                      | transcription,<br>DNA-<br>dependent,<br>sequence-<br>specific DNA<br>binding,<br>sequence- |

### **Locus Detail Page**

## Click to get DNA sequence (including exons, introns and UTRs)

|                                              |                                                                                                    |                                                                                                    |                                                                                                    |                                                                                                    |                                                                                                    |                                                                                                    |                                                                                                    |                                          |                                                                                              |                                                                                                    |                                                                                                    | $\mathbf{V}$                                                                             |                                          |                                                                                                   |                                                                                                    |                                                                                    |                        |
|----------------------------------------------|----------------------------------------------------------------------------------------------------|----------------------------------------------------------------------------------------------------|----------------------------------------------------------------------------------------------------|----------------------------------------------------------------------------------------------------|----------------------------------------------------------------------------------------------------|----------------------------------------------------------------------------------------------------|----------------------------------------------------------------------------------------------------|------------------------------------------|----------------------------------------------------------------------------------------------|----------------------------------------------------------------------------------------------------|----------------------------------------------------------------------------------------------------|------------------------------------------------------------------------------------------|------------------------------------------|---------------------------------------------------------------------------------------------------|----------------------------------------------------------------------------------------------------|------------------------------------------------------------------------------------|------------------------|
|                                              |                                                                                                    |                                                                                                    |                                                                                                    |                                                                                                    |                                                                                                    | Gene                                                                                                    | \$ Search                                                                                                    | Nucleotide<br>Sequence @                 | full length                                                                                  | CDS full                                                                                                    | length cDNA                                                                                                    | full length ger                                                                          | nomic                                    |                                                                                                   |                                                                                                    |                                                                                    |                        |
| search<br>Locus: AT<br>Date last<br>modified | Home Hell<br>Browse<br>4G12750<br>2013-02-11                                                                                       | Tools                                                                                                    | Portals                                                                                                    | ter<br>Download                                                                                                    | Submit                                                                                                    | News                                                                                                    | ABRC Stocks                                                                                                    | Protein Data @                           | name<br>AT4G127                                                                              | len<br>750.1 113<br>Drot                                                                                     | gth(aa) mole<br>31 1278<br>ein sec                                                                                           | cular weight<br>04.0                                                                     | isoelectr<br>7.93                        | ric point da<br>D<br>H<br>D<br>H<br>H                                                             | mains(# of doma<br>DT domain:IPR004<br>Dmeobox:IPR0013<br>DT domain, subgro<br>Dmeodomain-relate<br>Dmeodomain-relate<br>Dmeodomain-like:I       | Ins)<br>022(1)<br>56(3)<br>up:IPR01850(<br>ad:IPR012287<br>PR009057(1)             | D(1)<br>(1)            |
| TAIR                                         | Locus:21358                                                                                                    | 838                                                                                                    | •                                                                                                    |                                                                                                    |                                                                                                    |                                                                                                    |                                                                                                    | Map Locations                            | chrom                                                                                        | map                                                                                                    | map type                                                                                                    |                                                                                          | coordinate                               | D                                                                                                 | orient                                                                                                    | mily:IPR01850                                                                      | 01(1)<br>trib          |
| Representative<br>Gene Model @               | AT4G12750                                                                                                    | <sup>0.1</sup>                                                                                                    | C<br>oordina                                                                                                    | nromos<br>tes and                                                                                                    | ome nu<br>orientat                                                                                                    | tion of                                                                                                    | NUCIEOTIA<br>Vour den                                                                                                    |                                          | 4<br>4                                                                                       | AGI<br>T20K18                                                                                                | nuc_seque                                                                                                    | ence 7<br>unit 2                                                                         | 7497814 - 1<br>28330 - 352               | 7504716 bp<br>232 bp                                                                              | revers                                                                                                    | ie<br>ie                                                                           | details                |
| Gene Model<br>Type                           | protein_codi                                                                                                    | ing                                                                                                    | oorania                                                                                                    |                                                                                                    | ononia                                                                                                    |                                                                                                    | your gon                                                                                                    | Map Links @                              | Map View                                                                                     | ver Sequ                                                                                                    | ence Viewer                                                                                                    | GBrowse                                                                                  |                                          |                                                                                                   |                                                                                                    |                                                                                    |                        |
| Other names:<br>Description @                | Homeodoma<br>specific DNA<br>transcription<br>DOMAIN/s: I<br>(InterPro:IPF<br>related (Intei<br>(TAIR:AT5G-<br>Plants - 152)<br>Ch | ain-like transcripti<br>A binding transcrip<br>; EXPRESSED IN<br>DDT domain supe<br>R009057), DDT do<br>Pro:IPR012287);<br>44180.1); Has 16<br>; Viruses - 0; Othe<br>w4:749781475047 | onal regulator; FUI<br>tion factor activity;<br>: 23 plant structure<br>rfamily (InterPro:IPF<br>BEST Arabidopsis<br>4 Blast hits to 146<br>r Eukaryotes - 8 (s | NCTIONS IN: seq<br>INVOLVED IN: re<br>rs; EXPRESSED I<br>R018501), Home<br>R004022), DDT dc<br>thaliana protein n<br>proteins in 22 spe<br>pource: NCBI BLIN | Jence-specific DN<br>gulation of transco<br>DURING: 13 grow<br>obox (InterPro:IP)<br>imain, subgroup (<br>match is: Homeod<br>cies: Archae - 0; E<br>(). | IA binding, DNA-de<br>ription, DNA-de<br>th stages; CON'<br>R001356), Hom<br>InterPro:IPR018<br>iomain-like tran<br>Bacteria - 0; Met | A binding, sequence<br>pendent, regulation<br>TAINS InterPro<br>leodomain-like<br>3500), Homeodomai<br>3500, Homeodomai<br>scriptional regulator<br>azoa - 0; Fungi - 4; | Showing 15 of<br>39 entries<br>(see all) | name V<br>FLAG_54<br>GK-192F<br>GK-361A<br>GK-361A<br>GK-378A<br>GK-383A<br>OSSOWSK          | 83D05<br>403-014647<br>403-014648<br>412-016993<br>412-016997<br>412-017230<br>412-017230<br>412-017270      | type<br>insertion<br>insertion<br>insertion<br>insertion<br>insertion<br>deletion                                            | polymorphi<br>exor<br>introi<br>introi<br>introi<br>introi<br>introi<br>introi<br>introi | ism site a<br>n<br>n<br>n<br>n<br>n<br>n | allele type<br>unknown<br>unknown<br>unknown<br>unknown<br>unknown<br>unknown<br>unknown          | Click t<br>gene s<br>the ch                                                                                                    | o view<br>equer<br>romos                                                           | your<br>nce on<br>some |
| Map Detail<br>Image                          | Pr<br>At                                                                                                    | 198k 7495<br>Totein Coding Ge<br>14612750.1 (T6_(2_5                                                                                                    | Wk 7500k<br>ne Hodels<br>star))                                                                                                    | 7501k                                                                                                    | 7502k                                                                                                    | 7503k                                                                                                    | 7504k                                                                                                    |                                          | ossowsk<br>ossowsk<br>ossowsk<br>ossowsk<br>ossowsk<br>ossowsk<br>ossowsk                    | i_1210087<br>i_742989<br>i_742990<br>i_742992<br>i_742993<br>i_742995<br>i_742997                            | substitution<br>substitution<br>substitution<br>substitution<br>substitution<br>substitution                                 | introi<br>introi<br>coding_re<br>introi<br>introi<br>introi<br>introi                    | n<br>egion<br>n<br>n<br>n                | unknown<br>unknown<br>unknown<br>unknown<br>unknown<br>unknown                                    |                                                                                                    |                                                                                    |                        |
| Cart                                         | oon of                                                                                                    | f your ge                                                                                                    | ene's sti                                                                                                    | ructure                                                                                                    | (exons,                                                                                                    | introns                                                                                                    | s, UTRs)                                                                                                    | Germplasm<br>Showing 9 of 9<br>entries   | name<br>SALK_00<br>images<br>None av<br>phenoty<br>None av                                   | p<br>04151 S<br>railable<br>rpes @<br>railable                                                               | ALK_004151<br>List (<br>SALK                                                                                                 | of ava<br>K lines                                                                        | ilable<br>s) wit                         | stock name<br>SALK_0041<br>e see<br>th a m                                                        | d stocks                                                                                                    | (inclu<br>in you                                                                   | iding<br>Ir gene       |
| Publi                                        | cation                                                                                                    | is conta                                                                                                    | ining inf                                                                                                    | formatic                                                                                                    | on about                                                                                                    | t your (                                                                                                    | gene —                                                                                                    | Publication 🥹                            | title<br>Compara<br>arrangem<br>Compara<br>and Arab<br>Polymorp<br>relationsh<br>of the A, B | tive analysi<br>nent in the h<br>tive mappir<br>idopsis thai<br>ohism (IP) m<br>nips, diversi<br>3 and C Bra | s of an unusua<br>iuman chromos<br>ig of Brassica j<br>iana using Intr<br>iarkers: homeo<br>fication and ev<br>issica genome | some 1. C<br>uncea<br>on E<br>ologous C<br>olution S.                                    | GENE<br>GENE<br>BMC<br>GENOMICS          | associa<br>AT4G12<br>AT1G01<br>AT1G02<br>AT1G03<br>AT1G04<br>AT1G05<br>AT1G05<br>AT1G05<br>AT1G11 | ted loci<br>750 AT5G06290<br>290 AT1G01560<br>410 AT1G02870<br>330 AT1G03687<br>950 AT1G05055<br>720 AT1G07210<br>760 AT1G10840<br>880 AT1G12230 | AT1G01910<br>AT1G03180<br>AT1G03910<br>AT1G05205<br>AT1G07980<br>AT1G11240<br>more | date<br>2008<br>2008   |
|                                              |                                                                                                    |                                                                                                    |                                                                                                    |                                                                                                    |                                                                                                    |                                                                                                    |                                                                                                    |                                          |                                                                                              |                                                                                                    |                                                                                                    |                                                                                          |                                          |                                                                                                   |                                                                                                    |                                                                                    |                        |

### **SeqViewer**

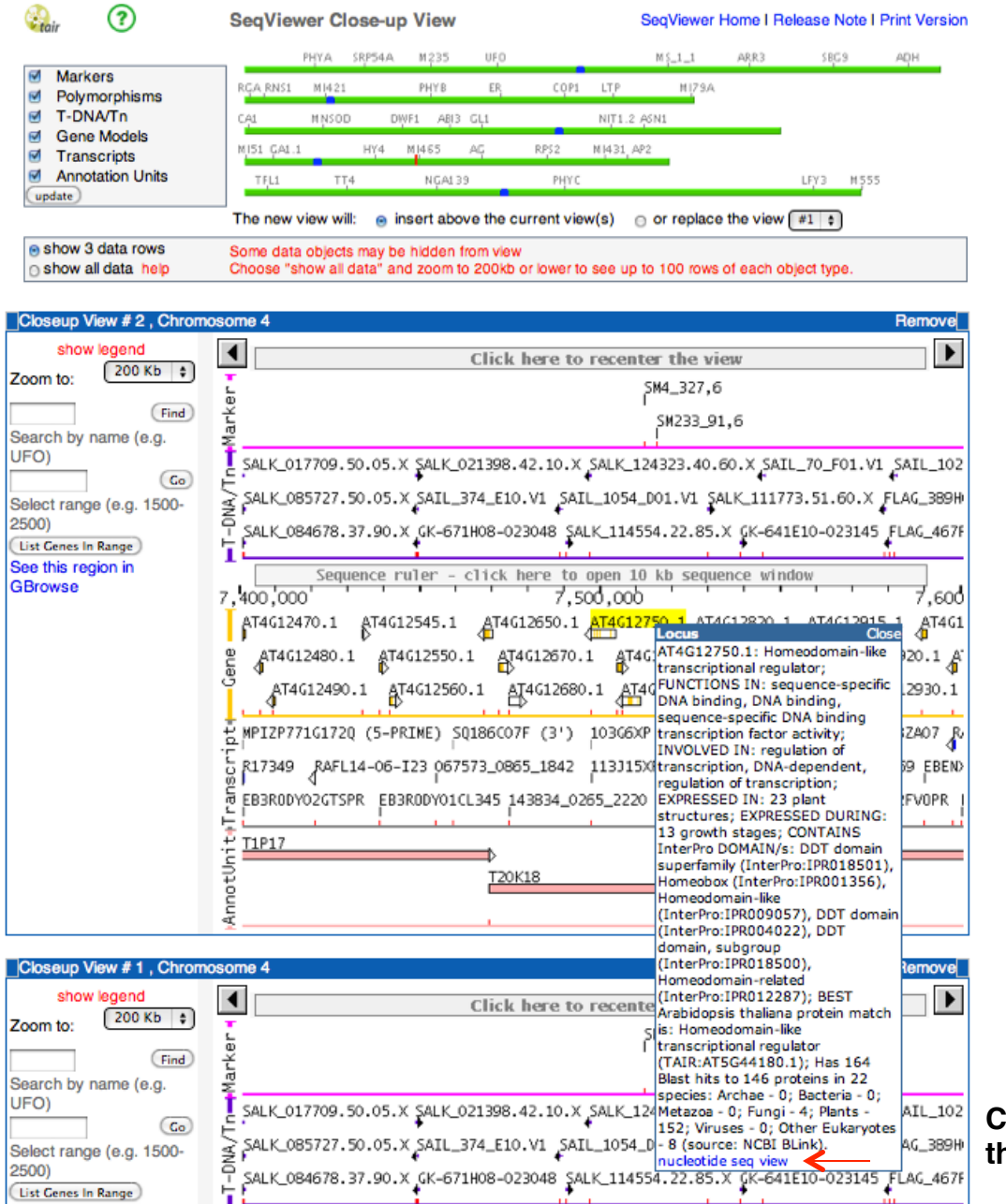

Click view your gene sequence on the chromosome

### **Nucleotide Sequence Viewer**

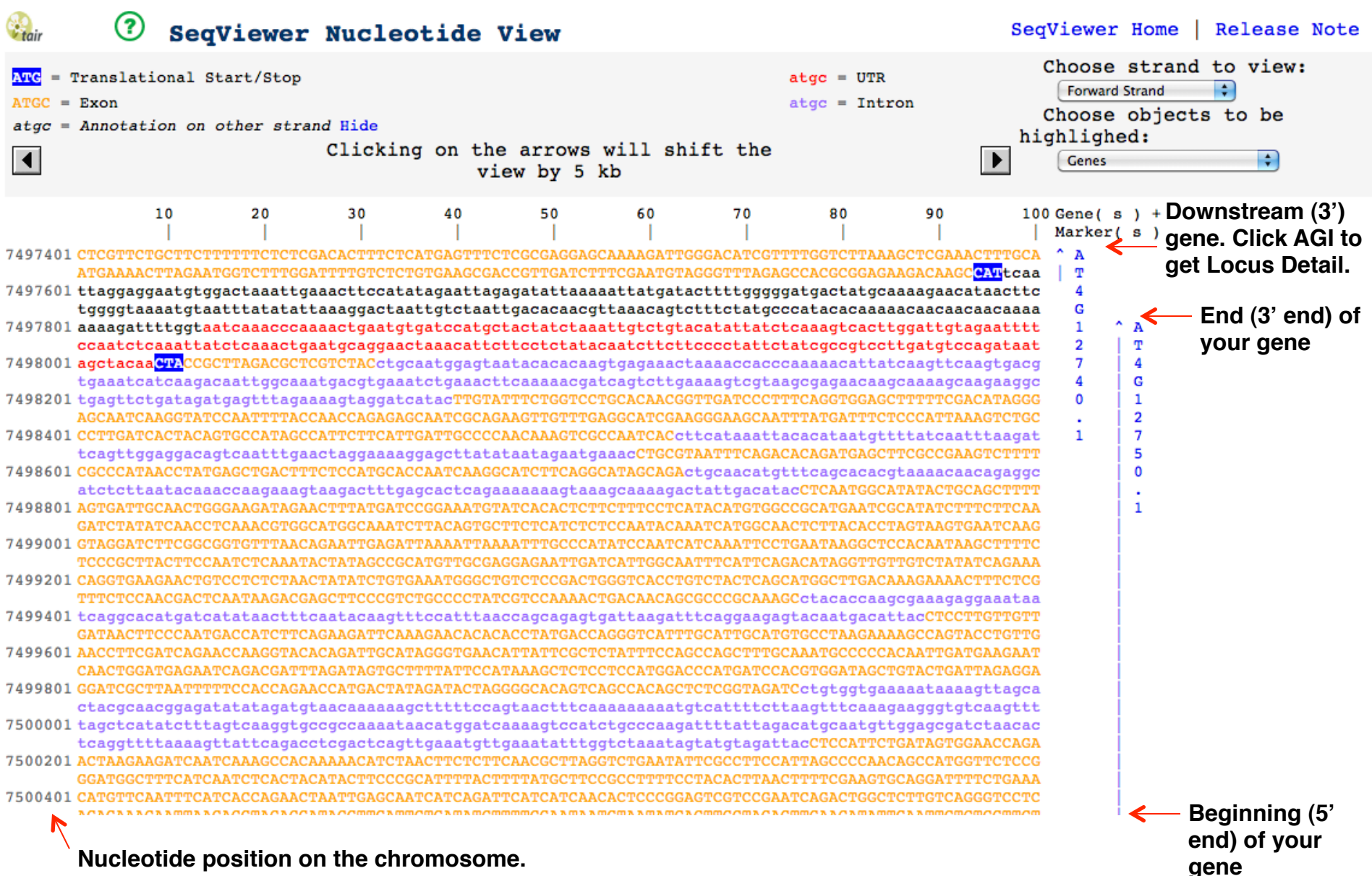

Note that Arabidopsis has 5 chromosomes.

### **Where Do Your Primers Anneal?**

Task: Where do your gene-specific salk primers anneal relative to your gene?

Tools: The Arabidopsis Information Resources (TAIR) (http://arabidopsis.org/)

**Procedure:** 

- 1. Go to the TAIR BLAST page (http://arabidopsis.org/Blast/index.jsp)
- 2. Select BLASTN
- 3. For Dataset, select "TAIR10 Genes"
- 4. Paste your primer sequence
- 5. Run BLAST

Note: If there are no BLAST results, try selecting a different dataset, such as Upstream Sequences.

### **Results/Question:**

1. Where do your gene-specific salk forward and reverse primers anneal relative to your gene?

Task: Where is the T-DNA inserted relative to your gene?

Tools: The Arabidopsis Information Resources (TAIR) (http://arabidopsis.org/)

**Procedure:** 

- 1. Go to the TAIR BLAST page (http://arabidopsis.org/Blast/index.jsp)
- 2. Select BLASTN
- 3. For Dataset, select "TAIR10 Genes"
- 4. Paste your sequence
- 5. Run BLAST

Note: If there are no BLAST results, try selecting a different dataset, such as Upstream Sequences.

### **Results/Question:**

- 1. At what position in your gene is the T-DNA inserted?
- 2. Is the T-DNA inserted in an exon? Intron? UTR? Upstream sequence?
- 3. What is the orientation of the T-DNA relative to your gene?

# **SALK T-DNA Lines** How Were T-DNA Lines Created?

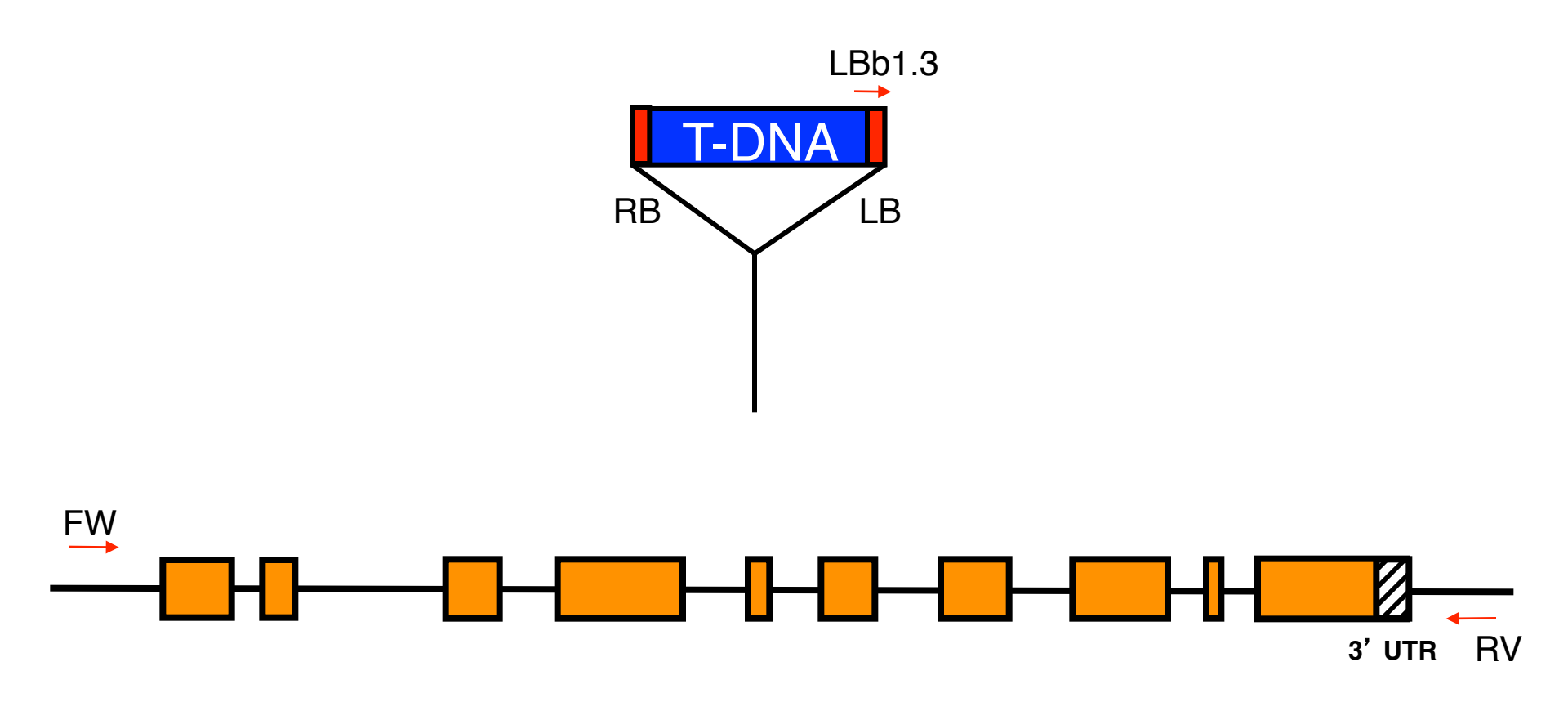

# **SALK T-DNA Lines** How Were T-DNA Lines Created?

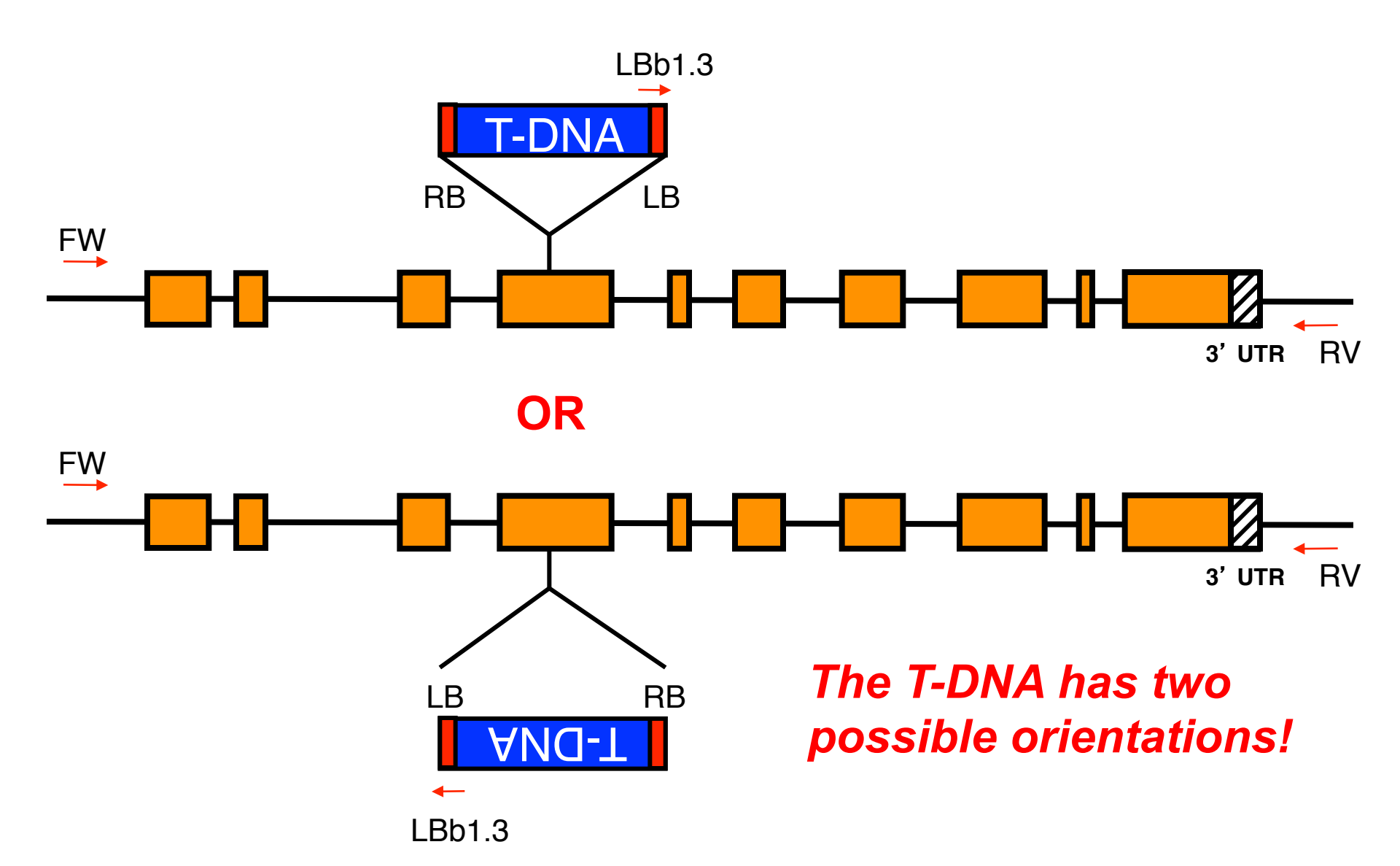

| Locus Detail                                                                | etair "                                     | ome Help Contact A                                                                | bout Us Login/Regis         | ter                    |           | Gene                      | \$ Search     |
|-----------------------------------------------------------------------------|---------------------------------------------|-----------------------------------------------------------------------------------|-----------------------------|------------------------|-----------|---------------------------|---------------|
|                                                                             | Search Bro                                  | wse Tools                                                                         | Portals                     | Download               | Submit    | News                      | ABRC Stocks   |
|                                                                             | Locus: AT4G                                 | 12750                                                                             |                             |                        |           |                           |               |
|                                                                             | Germplasm<br>Ø<br>Showing 9 of 9<br>entries | name<br>SALK_004151<br>images<br>None available<br>phenotypes @<br>None available | polymorphism<br>SALK_004151 | ns ba                  | ackground | stock name<br>SALK_004151 | select        |
| l ist of available                                                          |                                             | SALK_009964<br>images<br>None available<br>phenotypes @<br>None available         | SALK_009964                 | i.                     |           | SALK_009964               |               |
| seed stocks<br>(including SALK<br>lines) with a<br>mutation in your<br>gene |                                             | SALK_052476<br>images<br>None available<br>phenotypes @<br>None available         | SALK_052476                 | 3.31.35.x<br>c to view | PolyAl    | SALK_052476               |               |
|                                                                             |                                             | SALK_067532<br>images<br>None available<br>phenotypes @<br>None available         | SALK_067532                 | 2.56.00.x              |           | SALK_067532               | not available |
|                                                                             |                                             | SALK_130161<br>images<br>None available<br>phenotypes @<br>None available         | SALK_130161                 | I.42.70.x              |           | SALK_130161               | not available |

| PolyAllolo Dotail        | Search                                             | Browse                                                                                                    | Tools                                                                                                    | Portals                                                                                                    | Download                                                                                                    | Submit                                                                                                    | News                                                                                                    | ABRC                                                                                                    | Stocks                                                                                |  |
|--------------------------|----------------------------------------------------|----------------------------------------------------------------------------------------------------|----------------------------------------------------------------------------------------------------|----------------------------------------------------------------------------------------------------|----------------------------------------------------------------------------------------------------|----------------------------------------------------------------------------------------------------|----------------------------------------------------------------------------------------------------|----------------------------------------------------------------------------------------------------|---------------------------------------------------------------------------------------|--|
| PolyAllele Detail        | Polymorp                                           | hism: SAL                                                                                                    | K_052476.3                                                                                                    | 1.35.x                                                                                                    |                                                                                                    |                                                                                                    |                                                                                                    |                                                                                                    |                                                                                       |  |
|                          | Date last<br>modified @                            | 2009-10-08                                                                                                    | .01.00.X                                                                                                    |                                                                                                    |                                                                                                    |                                                                                                    |                                                                                                    |                                                                                                    |                                                                                       |  |
|                          | Tair<br>Accession                                  | Polymorphism:                                                                                                    | 1005459901                                                                                                    |                                                                                                    |                                                                                                    |                                                                                                    |                                                                                                    |                                                                                                    |                                                                                       |  |
|                          | Туре 🖗                                             | insertion Ins                                                                                                    | ertion Type 🛙                                                                                                    | T-DNA                                                                                                    |                                                                                                    |                                                                                                    |                                                                                                    |                                                                                                    |                                                                                       |  |
|                          | Chromosome<br>0                                    | 4                                                                                                    |                                                                                                    |                                                                                                    |                                                                                                    |                                                                                                    |                                                                                                    |                                                                                                    |                                                                                       |  |
|                          | Construct<br>Type                                  | simple_insert                                                                                                    |                                                                                                    |                                                                                                    |                                                                                                    |                                                                                                    |                                                                                                    |                                                                                                    |                                                                                       |  |
|                          | Associated<br>Genes                                | Gene Model<br>Ø                                                                                                    | Locus 🖗                                                                                                    | Polyr                                                                                                    | norphism site                                                                                                    |                                                                                                    | Association Typ                                                                                                    | e 0                                                                                                    |                                                                                       |  |
|                          |                                                    | AT4G12750.1                                                                                                    | AT4G12750                                                                                                    | intron                                                                                                    |                                                                                                    |                                                                                                    | is an allele of                                                                                                    |                                                                                                    |                                                                                       |  |
|                          |                                                    | Description                                                                                                    | Homeodomain-li<br>binding, sequen<br>transcription, DN<br>EXPRESSED DI<br>(InterPro:IPR012<br>domain (InterPro<br>(InterPro:IPR012<br>regulator (TAIR:<br>0; Metazoa - 0; I | ke transcriptional<br>ce-specific DNA<br>IA-dependent, re<br>JRING: 13 growt<br>3501), Homeobo:<br>:IPR004022), DI<br>2287); BEST Ara<br>A15G44180.1); H<br>Fungi - 4; Plants | I regulator; FUNC'<br>binding transcripti<br>gulation of transc<br>h stages; CONTA<br>x (InterPro:IPR00'<br>DT domain, subgr<br>bidopsis thaliana<br>Has 164 Blast hits<br>- 152; Viruses - 0 | FIONS IN: seque<br>on factor activity<br>ription; EXPRES<br>INS InterPro DO<br>1356), Homeodo<br>oup (InterPro:IP<br>protein match is<br>to 146 proteins<br>; Other Eukaryof | Ince-specific DNA<br>; INVOLVED IN:<br>; SED IN: 23 plan<br>MAIN/s: DDT dor<br>main-like (InterPr<br>R018500), Home<br>: Homeodomain-l<br>in 22 species: A<br>tes - 8 (source: N | t binding,<br>regulation<br>t structure<br>nain supe<br>ro:IPR009<br>odomain-<br>ike transc<br>rchae - 0;<br>CBI BLink | DNA<br>of<br>of<br>offamily<br>057), DDT<br>related<br>riptional<br>Bacteria -<br>(). |  |
|                          | Associated<br>Loci 0                               | AT4G12750                                                                                                    |                                                                                                    |                                                                                                    |                                                                                                    |                                                                                                    |                                                                                                    |                                                                                                    |                                                                                       |  |
|                          | Mutagen 🛛                                          | T-DNA insertior                                                                                                    | ı                                                                                                    |                                                                                                    |                                                                                                    |                                                                                                    |                                                                                                    |                                                                                                    |                                                                                       |  |
|                          | Mutation Site                                      | gene                                                                                                    |                                                                                                    |                                                                                                    |                                                                                                    |                                                                                                    |                                                                                                    |                                                                                                    |                                                                                       |  |
|                          | Description<br>0                                   | escription PCR was performed on Arabidopsis thaliana lines each of which contains one or more TDNA insertion elements. The resultant fragment for each line was directly sequenced to determine the genomic sequence at the site of insertion. Details of the protocols used can be found at http://signal.salk.edu/tdna protocols.html   |                                                                                                    |                                                                                                    |                                                                                                    |                                                                                                    |                                                                                                    |                                                                                                    |                                                                                       |  |
|                          | Associated Po                                      | lymorphisms 🖗                                                                                                    | )                                                                                                    |                                                                                                    |                                                                                                    |                                                                                                    |                                                                                                    |                                                                                                    |                                                                                       |  |
|                          | Insertion @                                        | Species Varia                                                                                                    | int (attribution) 🤅                                                                                                    | ) Length Po                                                                                                    | lymorphic Seque                                                                                                    | nce 🖗 Polymo                                                                                                    | orphism Verified                                                                                                    |                                                                                                    |                                                                                       |  |
|                          |                                                    | Col                                                                                                    |                                                                                                    | unknown                                                                                                    |                                                                                                    |                                                                                                    | unknown                                                                                                    |                                                                                                    |                                                                                       |  |
|                          | Associated Nu<br>Insertion<br>Flanking<br>Sequence | TAATAGTCAATTTTTCAGAAACCCTAGCCTTCTTCATTAGACAGGTTTTTATATTGCGAT<br>GTAGCGATTAACGGGGATATACCTTTGCGAGCTCCAGACCGGAGATGATCAAATTCAGAA<br>CCAATCGATGGACCATCCTTTCGAATAACTTTAGCCTCAATGTGTGATGAAGGCAACAAG<br>TTTTGACAACTGGCCTTCCTTGTTCCCACAATACATCTTTCCTCAACAGCTACTCCAACG<br>CATCTGGAAGATGTGGAACTCCTCGTGAGGGATCTATCGTATAACTGAGGATTCTTGCT<br>CCCAACCCAA |                                                                                                    |                                                                                                    |                                                                                                    |                                                                                                    |                                                                                                    |                                                                                                    |                                                                                       |  |
|                          | Man                                                | Genbank Acc                                                                                                    | ession                                                                                                    | 0                                                                                                    |                                                                                                    | 54042                                                                                                    |                                                                                                    |                                                                                                    |                                                                                       |  |
| Click Sequence Viewer to | Locations                                          | 4 AG                                                                                                    | nuc_se                                                                                                    | pe⊎ c<br>quence 7<br>by unit ?                                                                                                    | oordinates<br>503231 - 750364                                                                                                    | 6 bp                                                                                                    | orientation<br>forward                                                                                                    | attrib                                                                                                    | details                                                                               |  |
| see close of view        | Man Links 0                                        | Paguanas Min                                                                                                    | CProvince                                                                                                    | -y_unit 3                                                                                                    | 5147 - 54102 bp                                                                                                    |                                                                                                    | UWAIU                                                                                                    |                                                                                                    |                                                                                       |  |
|                          | Germolasm                                          | Name/Image                                                                                                    | Delumention                                                                                                    | De als                                                                                                    | enound Check M                                                                                                    | and D. Calast                                                                                                    |                                                                                                    |                                                                                                    |                                                                                       |  |
|                          | oomplaam                                           | Name/image                                                                                                    | Polymorphism                                                                                                    | ns Back                                                                                                    | grouna stock N                                                                                                    | ame 👽 Select                                                                                                    |                                                                                                    |                                                                                                    |                                                                                       |  |

### **Click Sequence Vi** see Close I

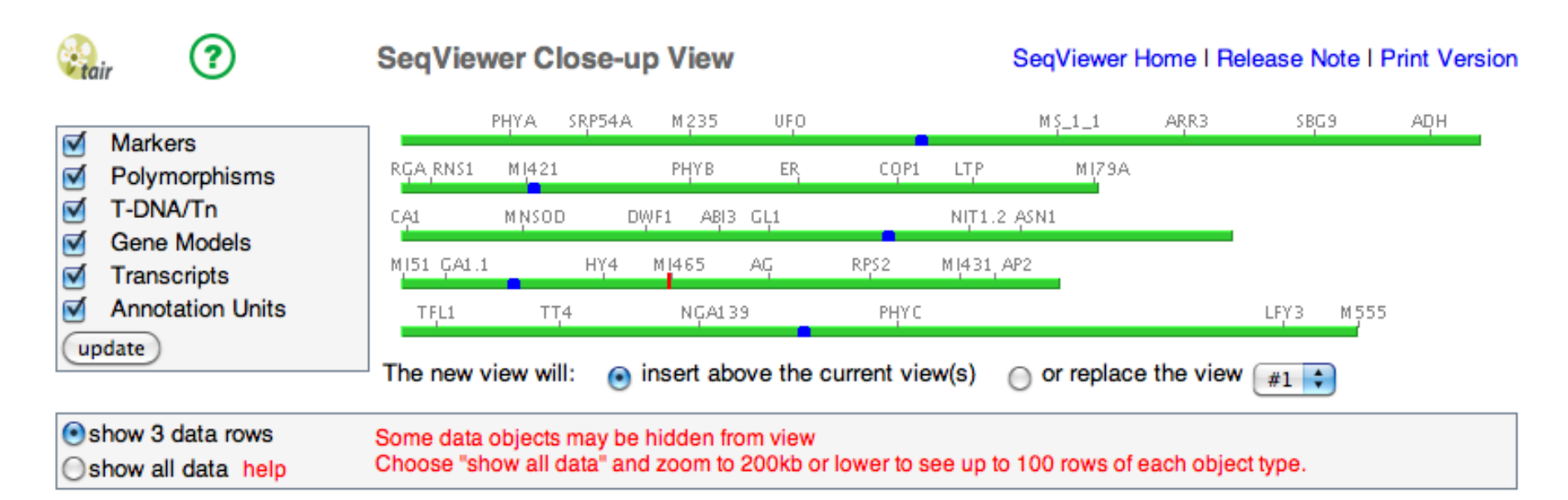

| Closeup View # 3 , Chromose       | ome 4 Remove                                                                                    |
|-----------------------------------|-------------------------------------------------------------------------------------------------|
| show legend                       | Click here to recenter the view                                                                 |
| Zoom to: 200 Kb 🛟                 | SM4_327,6                                                                                       |
| Find                              | 꽃 SM233_91,6                                                                                    |
| Search by name (e.g.<br>UFO)      | wiscoslox465H9_salk_095307.48.60.x salk_052476.31.35.x ET10566.055.07.24.200                    |
| Go                                | SALK_101462_CT954850_FN262742_GK-168G10-013368_FLAG_55380<br>Name:SALK_052476.31.35.X           |
| Select range (e.g. 1500-<br>2500) | SALK_101446_CT954849_FLAG_054C10_WISCDSL0X437C06_SALK_0006_id:1005459901<br>nucleotide seq view |
| List Genes In Range               | Sequence ruler - click here to open 10 kb sequence window                                       |
| See this region in                | Click to view SegViewer                                                                         |

Nucleotide view

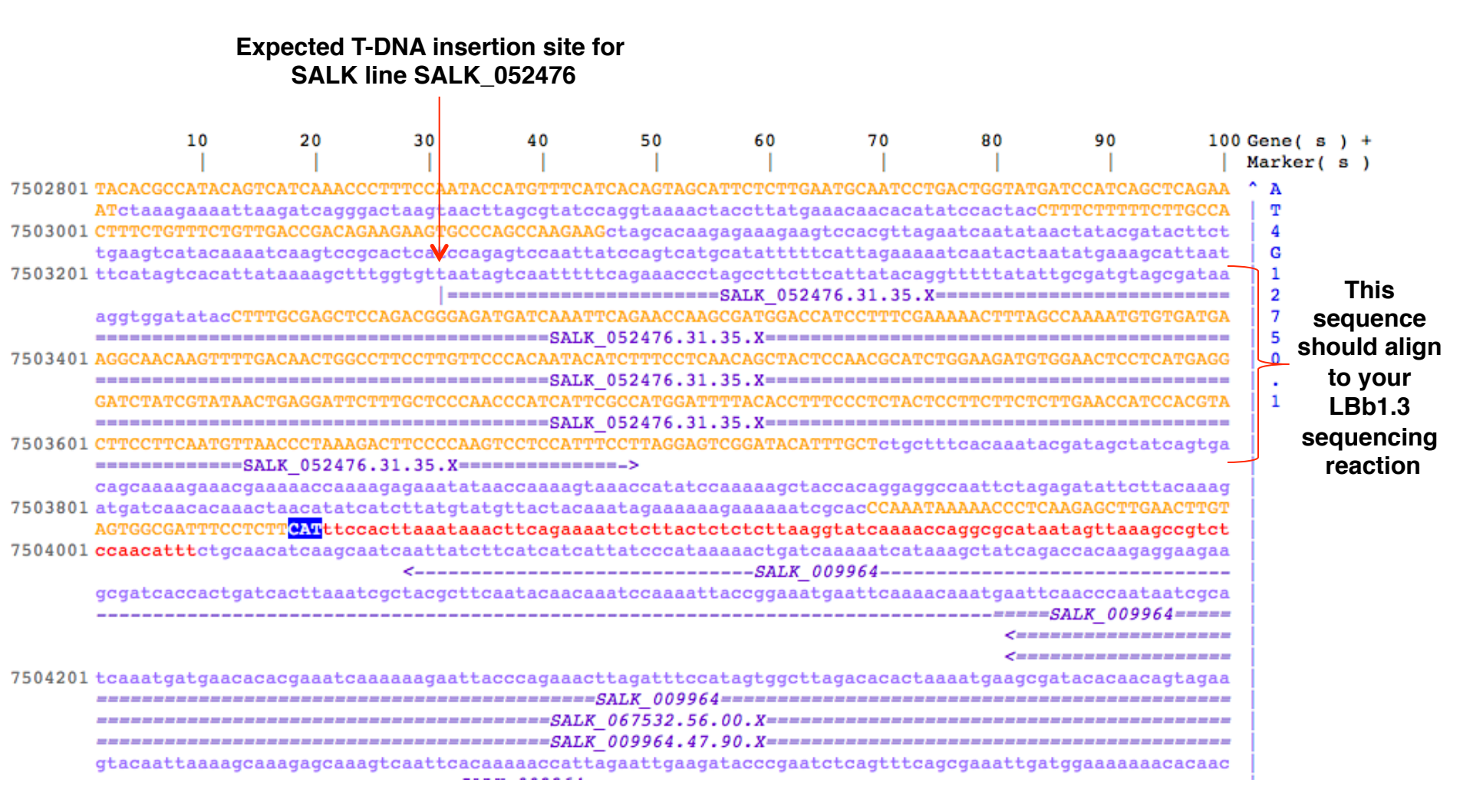

### **PubMed - Endless Resources**

### http://www.ncbi.nlm.nih.gov/pubmed

| SNCBI Resources 🖂                                                | How To 🖂 |          | Sign in to NCBI |
|------------------------------------------------------------------|----------|----------|-----------------|
| Pub Med.gov                                                      | PubMed 🔷 |          | Search          |
| US National Library of Medicine<br>National Institutes of Health |          | Advanced | Help            |

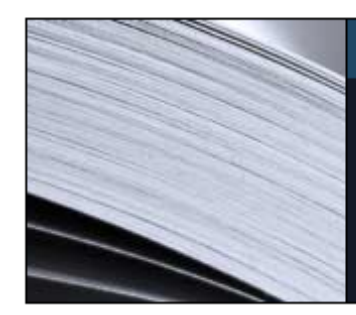

### PubMed

PubMed comprises more than 24 million citations for biomedical literature from MEDLINE, life science journals, and online books. Citations may include links to full-text content from PubMed Central and publisher web sites.

# PubMed Commons

Featured comment - Aug 10 Recasting the net: R Pazoki suggests searching additional eQTL databases to ID other potential gene associations. <u>1.usa.gov/V0GK70</u>

| Using PubMed             | PubMed Tools            | More Resources             |
|--------------------------|-------------------------|----------------------------|
| PubMed Quick Start Guide | PubMed Mobile           | MeSH Database              |
| Full Text Articles       | Single Citation Matcher | Journals in NCBI Databases |
| PubMed FAQs              | Batch Citation Matcher  | Clinical Trials            |
| PubMed Tutorials         | Clinical Queries        | E-Utilities (API)          |
| New and Noteworthy       | Topic-Specific Queries  | LinkOut                    |

Ex. Author search: Goldberg RB, Harada JJ Keyword: Arabidopsis T-DNA Mutagenesis, etc... Note: If you are off campus, use VPN to access journal articles.

### Where Is Your Gene Expressed?

Task: When during seed development and it which part of the seed is your gene transcribed?

### Tools: Seed Gene Network (http://seedgenenetwork.net/arabidopsis)

**Procedure:** 

- 1. Select Analyze GeneChip Data
- 2. Select Browse
- 3. Enter your AGI Locus ID
- 4. Click Submit
- 5. Click on the Probe Set identifier

### **Results/Question:**

1. When during seed development and it which part of the seed is your gene transcribed?

### http://seedgenenetwork.net/arabidopsis

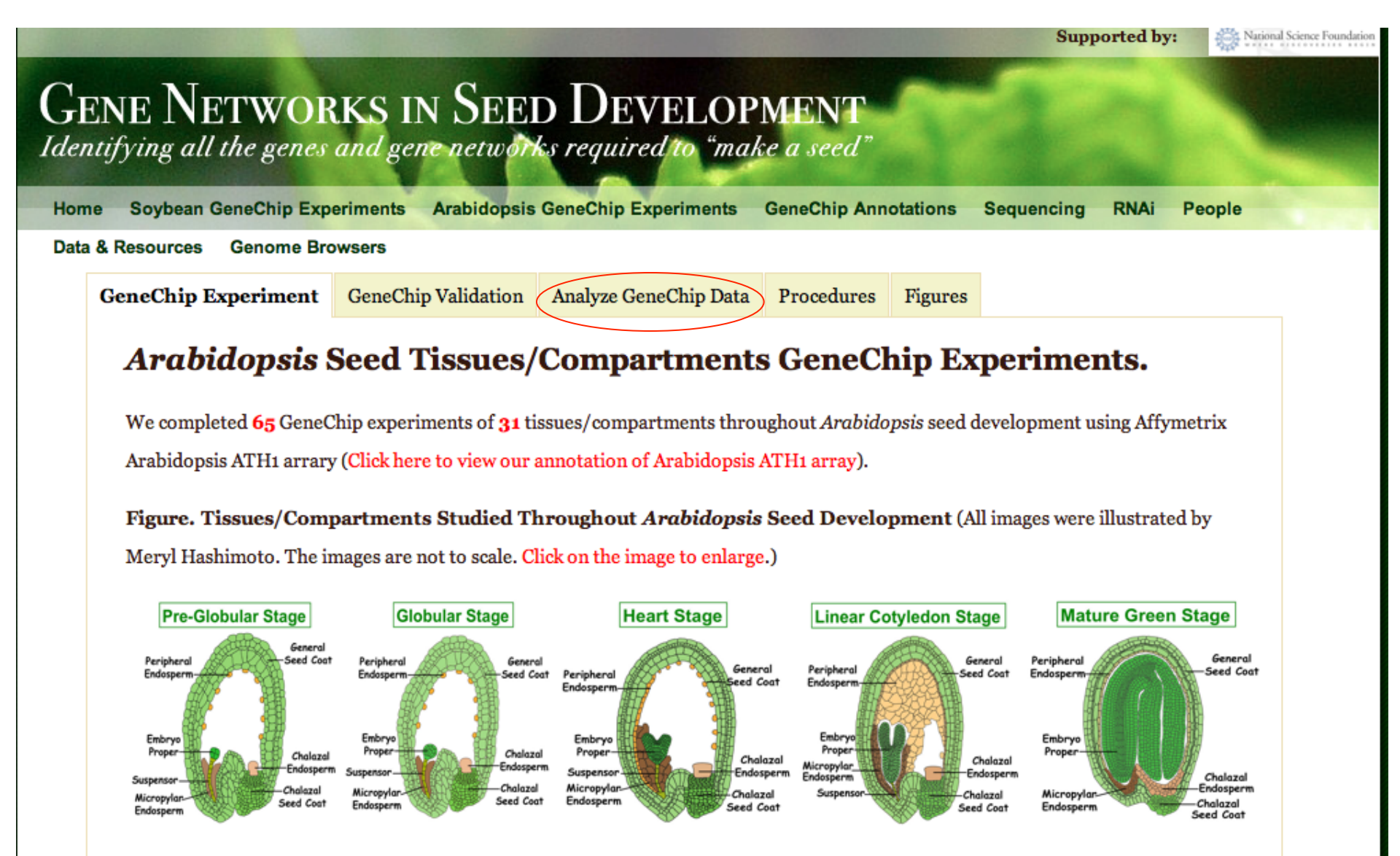

Click on the name of *Arabidopsis* seed tissues/compartment listed below to find the detail information about GeneChip experiments of *Arabidopsis* seed tissues/compartments. The information includes:

### **Analyze GeneChip Data**

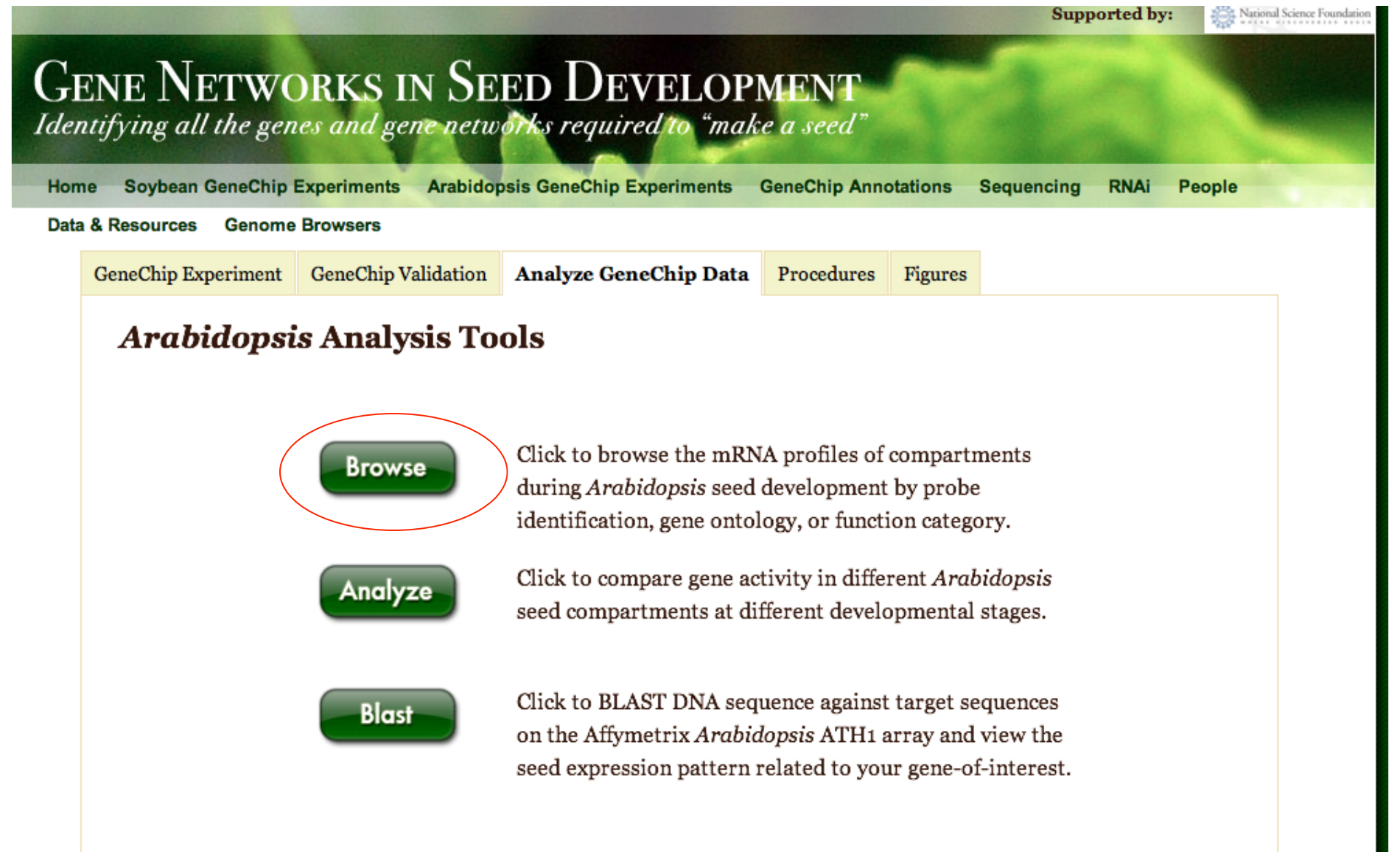

### **Browse Arabidopsis mRNAs Profiling Database**

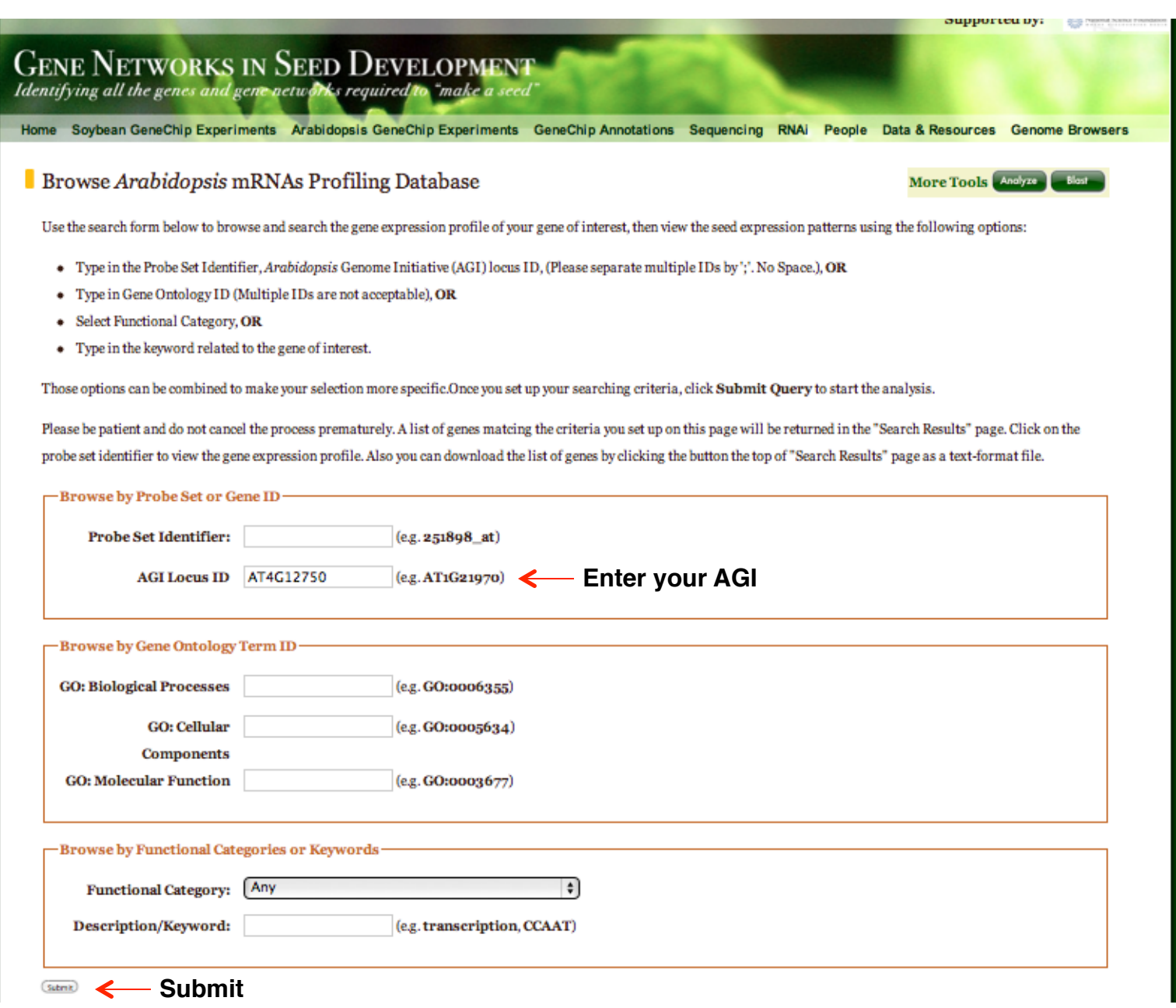

### **Results for Search by Gene ID**

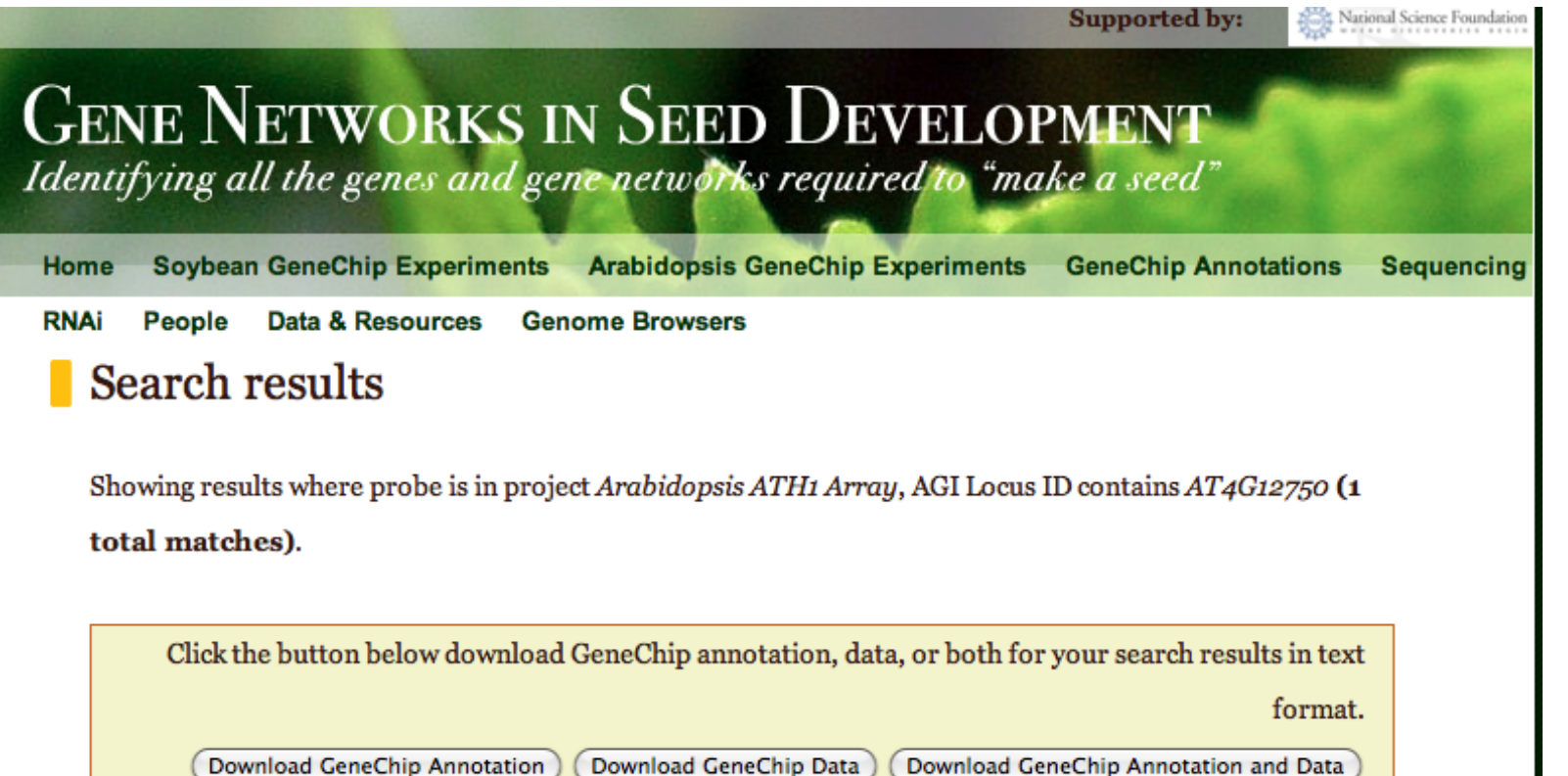

|                                              |   | Probe<br>Set | Project                   | Gene<br>Model | Functional<br>Category | Description                                                           |
|----------------------------------------------|---|--------------|---------------------------|---------------|------------------------|-----------------------------------------------------------------------|
| Click to view<br>your gene's<br>mRNA profile | 1 | 254778_at    | Arabidopsis<br>ATH1 Array | AT4G12750     | Transcription          | DNA binding / sequence-specific DNA<br>binding / transcription factor |
| during seed                                  |   |              |                           |               |                        |                                                                       |

development

### **Gene Expression Profile – Part I**

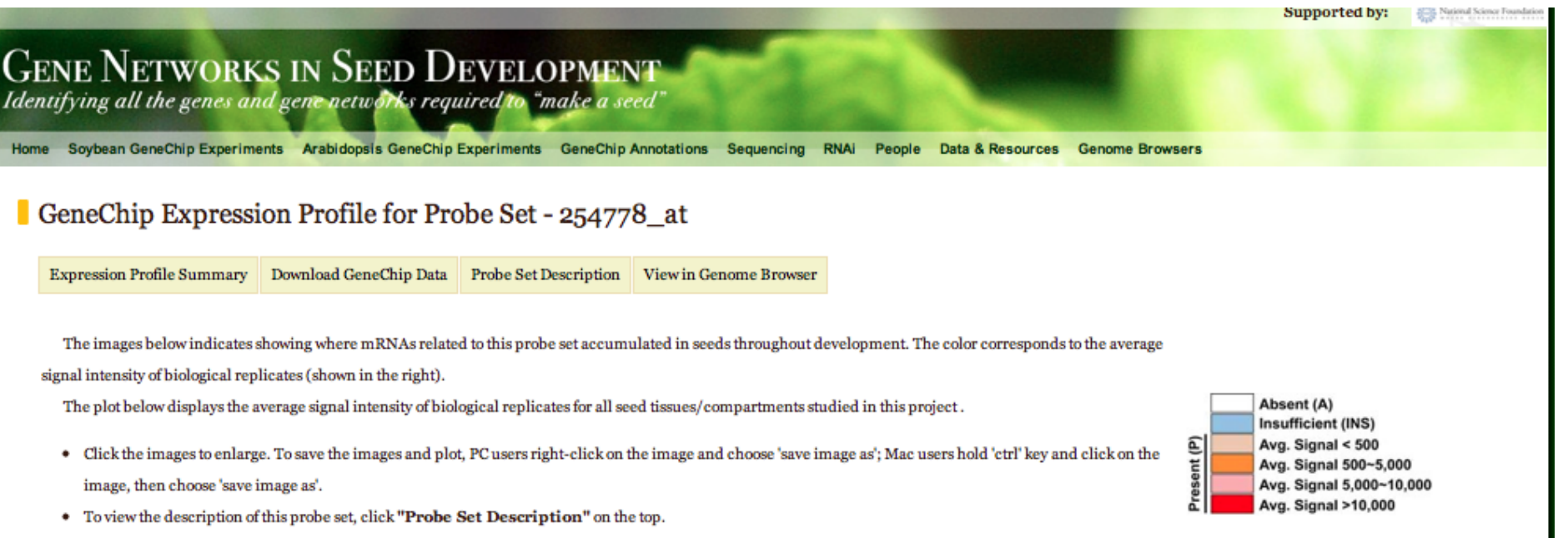

- Click "Download GeneChip Data" on the top to get the signal intensities of all GeneChip experiments for this probe set.
- Also, you can view where the probe set aligns in the genome and 454 ESTs that map to corresponding gene using "Genome Browser".

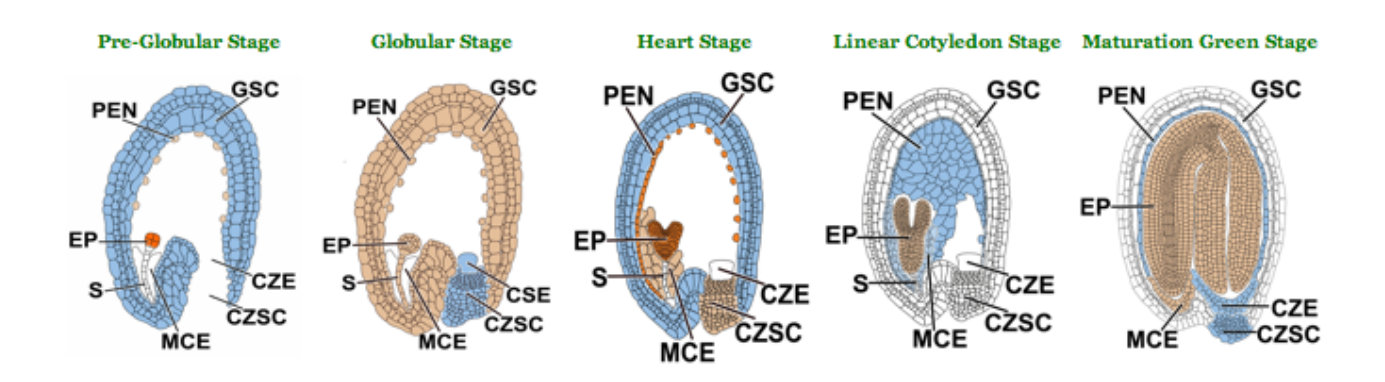

### **Gene Expression Profile – Part II**

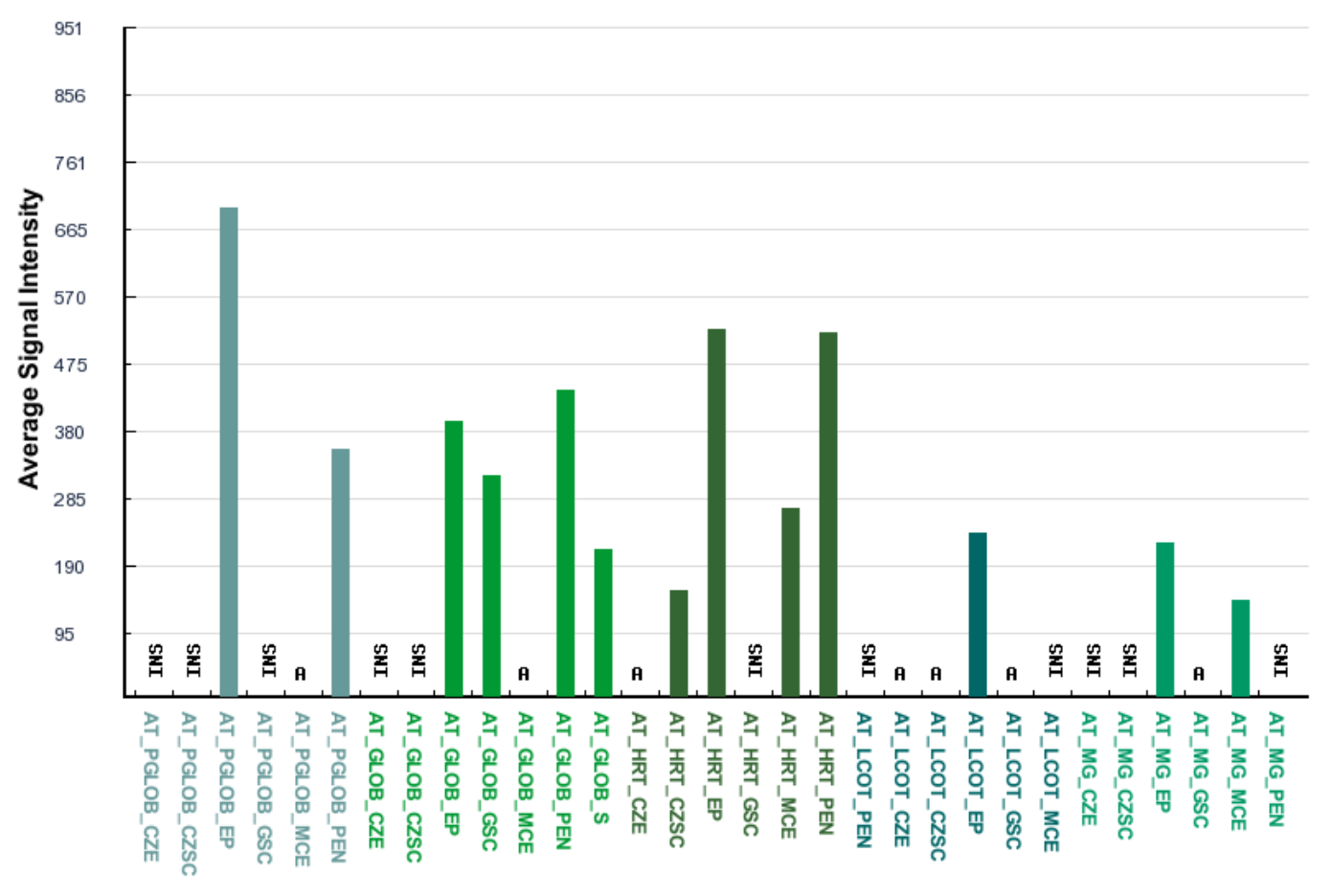

#### GeneChip Experiments (Organized by Stage and Tissue/Compartment)

Abbreviation: A, absent; INS, inconsistent detection call between biological replicas; M, marginal; P, present

Abbreviation of Stage and Tissue/Compartment:

Stage: PGLOB - Pre-Globular Stage; GLOB - Globular Stage; HRT - Heart Stage; LCOT - Linear Cotyledon Stage; MG - Maturation Green Stage

Tissue: CZE - Chalazal Endosperm; CZSC - Chalazal Seed Coat; EP - Embryo Proper; GSC - General Seed Coat; MCE - Micropylar Endosperm; PEN - Peripheral Endosperm; S - Suspensor; WS - Whole Seed Signal intensities (relative mRNA prevalences) and signal detection calls (P, A, or M) were generated using MAS 5.0 algorithm. For comparative purposes, GeneChip data were scaled globally to a target intensity of 500 for all probe sets on the chip using MAS 5.0 default parameters. Each probe set was manually assigned a consensus detection calls of P, A, or M, respectively. By contrast, probe sets with different, or discordant, detection calls for the two biological replicates (e.g., P and A; P and M) were assigned a consensus detection call of Insufficient (INS). Consensus detection calls are used to shown in the plot.